# PORTABLE SHAKER SYSTEM MODEL HI-813

# OPERATION AND INSTALLATION MANUAL

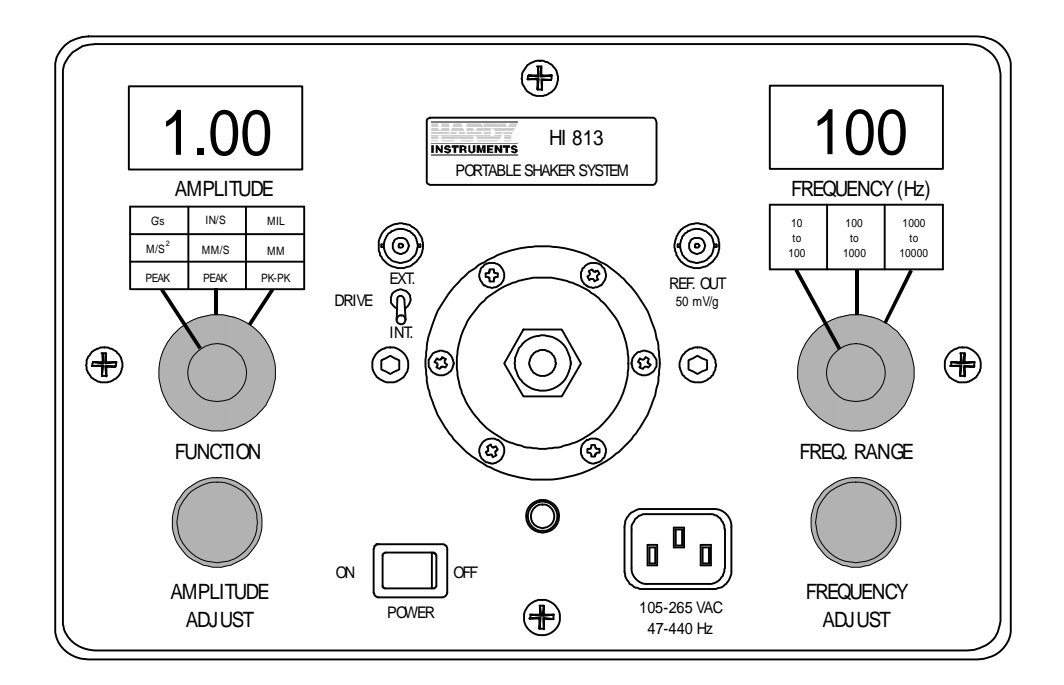

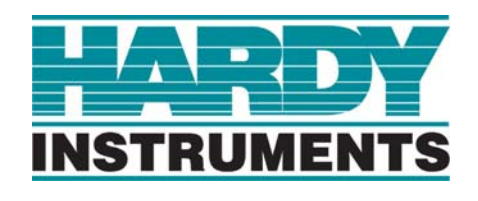

#### **Corporate Headquarters**

9440 Carroll Park Drive, Suite 150 San Diego, CA 92121 Phone: (858) 278-2900 FAX: (858) 278-6700 Web-Site: http://www.hardyinst.com

> Hardy Instruments Document Number: 0296-0024-01 Rev R ©Copyright December 1999 Hardy Instruments, Inc. All Rights Reserved. Printed in the U.S.A. (941028)

# TABLE OF CONTENTS

| TABLE OF CONTENTS1                                    |
|-------------------------------------------------------|
| TABLE OF ILLUSTRATIONS1                               |
| CHAPTER 1 - OVERVIEW                                  |
| About Hardy Manuals                                   |
|                                                       |
| Traceability                                          |
| The Microcomputer                                     |
| Typical Applications 1-3                              |
| Test Transducer Operational Characteristics Guide 1-4 |
| CHAPTER 2 - SPECIFICATIONS                            |
| Electrodynamic Vibrator                               |
| Amplitude Readout Accuracy                            |
| Acceleration                                          |
| Velocity                                              |
|                                                       |
| Display Resolution                                    |
|                                                       |
| Operator Interface                                    |
|                                                       |
| Vernier Controls                                      |
| Internal Functions                                    |
| Displayed Functions                                   |
| Amplitude Display Units                               |
| Frequency Display Units                               |
| Power Requirements                                    |
| AC Power                                              |
| Maximum Input Power                                   |
| Battery Size (2)                                      |
| Ballery Type                                          |
| Dynamic Specifications vs. Load                       |
| Waveform Distortion                                   |
| Environmental Specifications                          |
| Operating Temperature Range                           |
| Altitude                                              |
| Humidity                                              |
| Long Term Stability                                   |
| Physical Dimensions                                   |
| Aluminum Case                                         |
| Weight                                                |
| Approvals                                             |
|                                                       |
|                                                       |
| A Brief Description of Chapter 3                      |
|                                                       |
| Stud                                                  |
|                                                       |

| Accelerometer Adapter, Circular Plate                                                                                                    |
|----------------------------------------------------------------------------------------------------|
| Power Cord                                                                                                    |
| Wrench                                                                                                    |
| Manual                                                                                                    |
| Options                                                                                                    |
| DI 223 Non-Contact Displacement Eddy Current Probe Fixture Kit 3-1                                                                                                    |
| DI 224 Non-Contact Displacement Eddy Current Probe Fixture Kit 3-2                                                                                                    |
| Installation Procedures                                                                                                    |
| Triaxial Accelerometer Installation                                                                                                    |
| Installation of the Mounting Bracket and Cables                                                                                                    |
| DI-103 Installation for A & B Axes                                                                                                    |
| DI-103 Installation for the C-Axis Tests                                                                                                    |
| DI-103A Installation for A & B- Axes Tests                                                                                                    |
| DI-103A Installation for the C-Axis Tests                                                                                                    |
| Non-Contact Displacement Probe Bracket Assembly Installation                                                                                                    |
| DI-223 Bracket Assembly                                                                                                    |
| DI-224 Bracket Assembly                                                                                                    |
|                                                                                                    |
| CHAPTER 4 - CALIBRATION                                                                                                    |
| A Brief Description of Chapter 4                                                                                                    |
| Required Test Equipment                                                                                                    |
| Detailed Calibration Process                                                                                                    |
| Quick Calibration Check Procedures                                                                                                    |
| Frequency Checks                                                                                                    |
| Frequencies for Acceleration, Velocity and Displacement                                                                                                    |
| Frequencies for Acceleration and Velocity                                                                                                    |
|                                                                                                    |
| Frequencies for Acceleration                                                                                                    |
| Frequencies for Acceleration                                                                                                    |
| Frequencies for Acceleration                                                                                                    |
| Frequencies for Acceleration                                                                                                    |
| Frequencies for Acceleration                                                                                                    |
| Frequencies for Acceleration                                                                                                    |
| Frequencies for Acceleration                                                                                                    |
| Frequencies for Acceleration       4-4         CHAPTER 5 - OPERATING PROCEDURES       5-1         A Brief Description of Chapter 5-       5-1         Mechanical Information       5-1         Some Precautions       5-1         Usable Frequency Range vs. Weights       5-2         Electrical Information       5-2                                                                                                    |
| Frequencies for Acceleration       4-4         CHAPTER 5 - OPERATING PROCEDURES       5-1         A Brief Description of Chapter 5       5-1         Mechanical Information       5-1         Some Precautions       5-1         Usable Frequency Range vs. Weights       5-2         Electrical Information       5-2         PSS Modules       5-2                                                                                                    |
| Frequencies for Acceleration       4-4         CHAPTER 5 - OPERATING PROCEDURES       5-1         A Brief Description of Chapter 5-       5-1         Mechanical Information -       5-1         Some Precautions       5-1         Usable Frequency Range vs. Weights-       5-2         Electrical Information -       5-2         Signal Generator       5-2         Signal Generator       5-2                                                                                                    |
| Frequencies for Acceleration       4-4         CHAPTER 5 - OPERATING PROCEDURES       5-1         A Brief Description of Chapter 5       5-1         Mechanical Information       5-1         Some Precautions       5-1         Usable Frequency Range vs. Weights       5-2         Electrical Information       5-2         PSS Modules       5-2         Signal Generator       5-2         Power Amplifier       5-3                                                                                                    |
| Frequencies for Acceleration       4-4         CHAPTER 5 - OPERATING PROCEDURES       5-1         A Brief Description of Chapter 5-       5-1         Mechanical Information -       5-1         Some Precautions       5-1         Usable Frequency Range vs. Weights-       5-2         Electrical Information -       5-2         PSS Modules-       5-2         Signal Generator       5-2         Power Amplifier-       5-3         Electrodynamic Vibrator       5-3                                                                                                    |
| Frequencies for Acceleration       4-4         CHAPTER 5 - OPERATING PROCEDURES       5-1         A Brief Description of Chapter 5       5-1         Mechanical Information       5-1         Some Precautions       5-1         Usable Frequency Range vs. Weights       5-2         Electrical Information       5-2         PSS Modules       5-2         Signal Generator       5-2         Power Amplifier       5-3         Electrodynamic Vibrator       5-3         Diatic Voltrator       5-3         Diatic Voltrator       5-3                                                                                                    |
| Frequencies for Acceleration       4-4         CHAPTER 5 - OPERATING PROCEDURES       5-1         A Brief Description of Chapter 5       5-1         Mechanical Information       5-1         Some Precautions       5-1         Usable Frequency Range vs. Weights       5-2         Electrical Information       5-2         PSS Modules       5-2         Signal Generator       5-3         Electrodynamic Vibrator       5-3         Digital Voltmeter and Frequency Indicator       5-3         English or Metric I Inite       5-3                                                                                                    |
| Frequencies for Acceleration       4-4         CHAPTER 5 - OPERATING PROCEDURES       5-1         A Brief Description of Chapter 5       5-1         Mechanical Information       5-1         Some Precautions       5-1         Usable Frequency Range vs. Weights       5-2         Electrical Information       5-2         PSS Modules       5-2         Signal Generator       5-3         Electrodynamic Vibrator       5-3         Reference Accelerometer       5-3         Digital Voltmeter and Frequency Indicator       5-3         Battory Information       5-3                                                                                                    |
| Frequencies for Acceleration       4-4         CHAPTER 5 - OPERATING PROCEDURES       5-1         A Brief Description of Chapter 5       5-1         Mechanical Information       5-1         Some Precautions       5-1         Usable Frequency Range vs. Weights       5-2         Electrical Information       5-2         PSS Modules       5-2         Signal Generator       5-3         Electrodynamic Vibrator       5-3         Reference Accelerometer       5-3         Digital Voltmeter and Frequency Indicator       5-3         Battery Information       5-3         Battery Information       5-3                                                                                                    |
| Frequencies for Acceleration       4-4         CHAPTER 5 - OPERATING PROCEDURES       5-1         A Brief Description of Chapter 5       5-1         Mechanical Information       5-1         Some Precautions       5-1         Usable Frequency Range vs. Weights       5-2         Electrical Information       5-2         PSS Modules       5-2         Signal Generator       5-3         Electrodynamic Vibrator       5-3         Reference Accelerometer       5-3         Digital Voltmeter and Frequency Indicator       5-3         Batteries       5-3         Batteries       5-4                                                                                                    |
| Frequencies for Acceleration       4-4         CHAPTER 5 - OPERATING PROCEDURES       5-1         A Brief Description of Chapter 5       5-1         Mechanical Information       5-1         Some Precautions       5-1         Usable Frequency Range vs. Weights-       5-2         Electrical Information       5-2         PSS Modules-       5-2         Power Amplifier-       5-3         Electrodynamic Vibrator       5-3         Reference Accelerometer       5-3         Digital Voltmeter and Frequency Indicator       5-3         Batteries       5-3         Batteries       5-4         Charge Life-       5-4                                                                                                    |
| Frequencies for Acceleration       4-4         CHAPTER 5 - OPERATING PROCEDURES       5-1         A Brief Description of Chapter 5       5-1         Mechanical Information       5-1         Some Precautions       5-1         Usable Frequency Range vs. Weights       5-2         Electrical Information       5-2         PSS Modules       5-2         Power Amplifier       5-3         Electrodynamic Vibrator       5-3         Reference Accelerometer       5-3         Digital Voltmeter and Frequency Indicator       5-3         Batteries       5-3         Batteries       5-4         Charge Life       5-4                                                                                                    |
| Frequencies for Acceleration       4-4         CHAPTER 5 - OPERATING PROCEDURES       5-1         A Brief Description of Chapter 5-       5-1         Mechanical Information       5-1         Some Precautions       5-1         Usable Frequency Range vs. Weights       5-2         Electrical Information       5-2         PSS Modules       5-2         Power Amplifier       5-3         Electrodynamic Vibrator       5-3         Reference Accelerometer       5-3         Digital Voltmeter and Frequency Indicator       5-3         Batteries       5-3         Batteries       5-4         Charge Life       5-4         Storage       5-4         Storage       5-4                                                                                                    |
| Frequencies for Acceleration       4-4         CHAPTER 5 - OPERATING PROCEDURES       5-1         A Brief Description of Chapter 5       5-1         Mechanical Information       5-1         Some Precautions       5-1         Usable Frequency Range vs. Weights       5-2         Electrical Information       5-2         PSS Modules       5-2         Signal Generator       5-2         Power Amplifier       5-3         Electrical Normation       5-3         Reference Accelerometer       5-3         Digital Voltmeter and Frequency Indicator       5-3         Battery Information       5-3         Batteries       5-4         Charge Life       5-4         Storage       5-4         Standard Checks for Transducers       5-4                                                                                                    |
| Frequencies for Acceleration       4-4         CHAPTER 5 - OPERATING PROCEDURES       5-1         A Brief Description of Chapter 5       5-1         Mechanical Information       5-1         Some Precautions       5-1         Usable Frequency Range vs. Weights       5-2         Electrical Information       5-2         PSS Modules       5-2         Signal Generator       5-2         Power Amplifier       5-3         Electrodynamic Vibrator       5-3         Digital Voltmeter and Frequency Indicator       5-3         Batteries       5-3         Batteries       5-4         Charge Life       5-4         Storage       5-4         Storage       5-4         Standard Checks for Transducers       5-5                                                                                                    |
| Frequencies for Acceleration       4-4         CHAPTER 5 - OPERATING PROCEDURES       5-1         A Brief Description of Chapter 5       5-1         Mechanical Information       5-1         Some Precautions       5-1         Usable Frequency Range vs. Weights-       5-2         Electrical Information       5-2         PSS Modules-       5-2         Signal Generator       5-2         Power Amplifier       5-3         Electrodynamic Vibrator       5-3         Reference Accelerometer       5-3         Digital Voltmeter and Frequency Indicator       5-3         Battery Information       5-3         Batteries       5-4         Charge Life-       5-4         Storage       5-4         Storage       5-4         Standard Checks for Transducers       5-5         Linearization       5-5         Linearization       5-5                                                                                                    |
| Frequencies for Acceleration       4-4         CHAPTER 5 - OPERATING PROCEDURES       5-1         A Brief Description of Chapter 5       5-1         Mechanical Information       5-1         Some Precautions       5-1         Usable Frequency Range vs. Weights-       5-2         Electrical Information       5-2         PSS Modules-       5-2         Signal Generator       5-2         Power Amplifier-       5-3         Electrodynamic Vibrator       5-3         Reference Accelerometer-       5-3         Digital Voltmeter and Frequency Indicator       5-3         Battery Information       5-3         Batteries       5-4         Charge Life-       5-4         Check Procedures       5-4         Storage       5-4         Storage       5-4         Storage       5-4         Storage       5-4         Storage       5-4         Storage       5-4         Storage       5-5         Linearization       5-5         Storage       5-4         Storage       5-4         Storage       5-4         Storage       5-4                                             |
| Frequencies for Acceleration       4-4         CHAPTER 5 - OPERATING PROCEDURES       5-1         A Brief Description of Chapter 5       5-1         Mechanical Information       5-1         Some Precautions       5-1         Usable Frequency Range vs. Weights       5-2         Electrical Information       5-2         PSS Modules       5-2         PSS Modules       5-2         Power Amplifier       5-3         Electrodynamic Vibrator       5-3         Reference Accelerometer       5-3         Digital Voltmeter and Frequency Indicator       5-3         Battery Information       5-3         Batteries       5-4         Charge Life       5-4         Charge Life       5-4         Storage       5-4         Storage       5-4         Check Procedures       5-5         Linearization       5-5         Transducer Sample Data Sheet       5-5         Typical Transducer Calibration Sample Data Sheet - Accelerometer       5-5                                                                                                    |
| Frequencies for Acceleration       4-4         CHAPTER 5 - OPERATING PROCEDURES       5-1         A Brief Description of Chapter 5       5-1         Mechanical Information       5-1         Some Precautions       5-1         Usable Frequency Range vs. Weights       5-2         Electrical Information       5-2         PSS Modules       5-2         Signal Generator       5-2         Power Amplifier       5-3         Electrodynamic Vibrator       5-3         Reference Accelerometer       5-3         Digital Voltmeter and Frequency Indicator       5-3         Battery Information       5-4         Charge Life       5-4         Charge Life       5-4         Storage       5-4         Storader       5-5         Linearization       5-5         Typical Transducer Sample Data Sheet -       5-5         Typical Transducer Calibration Sample Data Sheet - Velocity Pickup       5-6                                                                                                    |
| Frequencies for Acceleration       4-4         CHAPTER 5 - OPERATING PROCEDURES       5-1         A Brief Description of Chapter 5       5-1         Mechanical Information       5-1         Some Precautions       5-1         Usable Frequency Range vs. Weights       5-2         Electrical Information       5-2         PSS Modules       5-2         PSS Modules       5-2         Power Amplifier       5-3         Electrodynamic Vibrator       5-3         Reference Accelerometer       5-3         Digital Voltmeter and Frequency Indicator       5-3         Batteries       5-4         Check Procedures       5-4         Check Procedures       5-4         Standard Checks for Transducers       5-5         Linearization       5-5         Typical Transducer Calibration Sample Data Sheet - Accelerometer       5-5         Typical Transducer Calibration Sample Data Sheet - Velocity Pickup       5-6                                                                                                    |
| Frequencies for Acceleration       4-4         CHAPTER 5 - OPERATING PROCEDURES       5-1         A Brief Description of Chapter 5       5-1         Mechanical Information       5-1         Some Precautions       5-1         Usable Frequency Range vs. Weights       5-2         Electrical Information       5-2         PSS Modules       5-2         PSS Modules       5-2         Power Amplifier       5-3         Electrodynamic Vibrator       5-3         Reference Accelerometer       5-3         Digital Voltmeter and Frequency Indicator       5-3         Batteries       5-4         Charge Life       5-4         Precautions       5-3         Batteries       5-4         Check Procedures       5-4         Storage       5-5         Linearization       5-5         Typical Transducer Sample Data Sheet       5-5         Typical Transducer Calibration Sample Data Sheet - Accelerometer       5-5         Typical Transducer Calibration Sample Data Sheet - Velocity Pickup       5-6         Non Contact Displacement (Eddy Current) Probe Checks       5-6 |
| Frequencies for Acceleration       4-4         CHAPTER 5 - OPERATING PROCEDURES       5-1         A Brief Description of Chapter 5       5-1         Mechanical Information       5-1         Some Precautions       5-1         Usable Frequency Range vs. Weights       5-2         Electrical Information       5-2         PSS Modules       5-2         Signal Generator       5-2         Power Amplifier       5-3         Electrodynamic Vibrator       5-3         Reference Accelerometer       5-3         Digital Voltmeter and Frequency Indicator       5-3         Batteries       5-4         Charge Life       5-4         Precautions       5-4         Storage       5-4         Storage       5-4         Storage       5-4         Storage       5-5         Linearization       5-5         Trequency Response       5-5         Typical Transducer Sample Data Sheet       5-6         Non Contact Displacement (Eddy Current) Probe Checks       5-6                                                                                                    |

## **Table of Contents**

| Sensor Linearization Check                 |
|--------------------------------------------|
| GENERAL VIBRATION INFORMATION              |
| HI-813                                     |
| EC DECLARATION OF CONFORMITY B-1           |
| CERTIFICATE OF CALIBRATION AND CONFORMANCE |
| EC DECLARATION OF CONFORMITY               |

## TABLE OF ILLUSTRATIONS

### **CHAPTER 1 - OVERVIEW**

| FIG. 1-1 | BLOCK DIAGRAM HI-813                                                    |
|----------|-------------------------------------------------------------------------|
| FIG. 1-2 | CHECKING ACCLEROMETERS WITH BUILT-IN AMPLIFIERS 1-3                     |
| FIG. 1-3 | CHECKING VELOCITY TRANSDUCERS THAT ARE SELF POWERED 1-4                 |
| FIG. 1-4 | CHECKING ALARM SET POINTS ON VIBRATION MONITORING SYSTEMS 1-4           |
| FIG. 1-5 | CHECKING THE CALIBRATION OF TRANSDUCERS AND PORTABLE DATA COLLECTORS1-4 |

## **CHAPTER 3 - INSTALLATION**

| FIG. 3-1  | INSTALLATION OF MOUNTING BRACKET FOR AXIS A & B 3-2    |
|-----------|--------------------------------------------------------|
| FIG. 3-2  | DI-103 A-AXIS POSITION WITH A ARROW POINTING DOWN      |
| FIG. 3-3  | DI-103 B-AXIS POSITION WITH B ARROW POINTING DOWN 3-4  |
| FIG. 3-4  | DI-103 INSTALLATION FOR C AXIS TEST                    |
| FIG. 3-5  | DI-103A A-AXIS POSITION WITH A ARROW POINTING DOWN 3-6 |
| FIG. 3-6  | DI-103A B-AXIS POSITION WITH B ARROW POINTING DOWN 3-7 |
| FIG. 3-7  | DI-103A INSTALLATION FOR C-AXIS TEST                   |
| FIG. 3-8  | DI-223 BRACKET INSTALLATION/REMOVE SCREWS 3-9          |
| FIG. 3-9  | DI-223 BRACKET/THUMB SCREWS                            |
| FIG. 3-10 | BRACKET WITH MICROMETER                                |

# **CHAPTER 4 - CALIBRATION**

| FIG. 4-1 | CALIBRATION SETUP DIAGRAM         |   |
|----------|-----------------------------------|---|
| FIG. 4-2 | ACCESS PORT TO POTS R27, R25, R23 | , |

## **CHAPTER 5 - OPERATING PROCEDURES**

| FIG. 5-1 | HI-813 TOP PANEL FUNCTIONS                        |
|----------|---------------------------------------------------|
| FIG. 5-2 | REMOVE SOCKET HEAD CAP SCREWS                     |
| FIG. 5-3 | DISPLACEMENT CALIBRATION - TYPICAL LINEARITY PLOT |

# **CHAPTER 1 - OVERVIEW**

| A Brief Description of<br>Chapter 1 | This manual provides the user and service personnel with a description<br>of the specifications, installation, setup, configuration, operation, com-<br>munication, maintenance, and troubleshooting procedures for the<br>Hardy Instruments HI-813 Portable Shaker System (PSS). The HI-813<br>is a field test instrument to verify the accuracy of accelerometers,<br>velocity pickups and non contact displacement transducers. The Instru-<br>ment comes with the fixtures and hardware needed to mount most<br>transducers to the vibrating shaking head. All accessories are stored in<br>the removable lid of the PSS. |  |  |  |
|-------------------------------------|----------------------------------------------------------------------------------------------------|--|--|--|
| About Hardy Manuals                 | Every Hardy Installation and Operation manual is organized into easily referenced chapters, that are almost always the same:                                                                                                    |  |  |  |
|                                     | <ul> <li>Chapter 1 - Provides an introduction to the instrument and an Overview of the equipment and its capabilities.</li> <li>Chapter 2 - Provides a complete list of Specifications.</li> <li>Chapter 3 - Contains information needed to Install the HI-813 TTS. (both standard and optional equipment)</li> <li>Chapter 4 - Provides all Calibration instructions.</li> <li>Chapter 5 - Pertains to the Operating Procedures of the HI-813 TTS.</li> </ul>                                                                                                    |  |  |  |
|                                     | Hardy Instruments hopes that this manual meets your needs for infor-<br>mation and operation. All corrections or suggestions for improvements<br>of this manual are welcome and can be sent to the Technical Publica-<br>tions Department or Customer Support Department at Hardy Instru-<br>ments Inc.                                                                                                    |  |  |  |
| Description                         | The HI-813 is designed to test all three types of transducers:                                                                                                    |  |  |  |
|                                     | <ul><li>Accelerometers</li><li>Velocity Transducers</li><li>Eddy Current Displacement Probes</li></ul>                                                                                                    |  |  |  |
|                                     | The standard instrument is completely self contained and consists of:                                                                                                    |  |  |  |
|                                     | <ul> <li>Sine Oscillator</li> <li>Power Amplifier</li> <li>Electrodynamic Shaker</li> <li>Traceable Reference Accelerometer</li> <li>Digital Display</li> </ul>                                                                                                    |  |  |  |

Batteries and built-in battery charger.

|              | A built-in reference accelerometer is p<br>shaker and armature so as to maximize<br>accelerometer and the Transducer Und<br>long term reliable performance over th<br>kHz.                                                                                                    | bermanently attached to the<br>e accuracy between the reference<br>er Test (TUT). The PSS provides<br>he frequency range of 30 Hz to 10                                                   |  |
|--------------|----------------------------------------------------------------------------------------------------|----------------------------------------------------------------------------------------------------|--|
|              | The PSS is used for a number of appli                                                                                                    | cations including:                                                                                                    |  |
|              | <ul> <li>Verification and calib<br/>and associated test sy</li> <li>Verification of conne</li> <li>Verification of speed</li> </ul>                                                                                                    | pration of vibration transducers<br>estems.<br>ctor and cabling integrity.<br>indicator measuring systems.                                                                                |  |
|              | Loads of up to 750 grams (26.5 ouncer<br>shaker head (reference accelerometer)<br>that an external transducer suspension<br>conditions the vibration waveform sho<br>to aid in positioning the test transduce<br>tortion that might occur with very larg                                                                                                    | s) can be mounted directly on the<br>. For larger loads we recommend<br>system be used. Under these<br>uld be viewed on an oscilloscope<br>r and shaker head to reduce dis-<br>e weights. |  |
| NOTE:        | <i>Reference Accelerometer and shaker head are same thing.</i>                                                                                                    | e used interchangeably and mean the                                                                                                    |  |
| Traceability | The moving part of the vibrator contains the reference ac<br>and along with the electronics is factory calibrated with the<br>the National Institute of Standards and Technology (NIST<br>mend the built-in standard be re-calibrated once each yea<br>provides a simple calibration check which can be perforn<br>quently. For a more detailed check, contact your local Ha<br>tative for more information. |                                                                                                    |  |
|              | The HI-803 provides +- 3% indicated accuracy over the following ranges:                                                                                                    | value (IV) +- 1 digit amplitude                                                                                                    |  |
|              | <b>MEASUREMENT</b>                                                                                                    | FREQUENCY RANGE                                                                                                    |  |
|              | ACCELERATION: g's, 0 - PEAK<br>VELOCITY: ips, 0 - Peak<br>DISPLACEMENT: Mils, Peak - P                                                                                                    | 30 Hz to 3 kHz<br>30 Hz to 400 Hz<br>eak30 Hz to 150 Hz                                                                                                    |  |
|              | The ability to provide performance at l<br>and displacement are limited by severa<br>amount of force available from the ele-<br>tors include:                                                                                                    | high frequency ranges in velocity<br>al factors. The major factor is the<br>ectrodynamic vibrator. Other fac-                                                                             |  |
|              | <ul> <li>Mechanical coupling ing.</li> <li>Lateral forces of the test transition.</li> </ul>                                                                                                    | of the test transducer and fixtur-<br>test transducer and fixturing.<br>Insducer and fixturing.                                                                                           |  |

• Reaction of the shaker mechanism to resonance.

Accuracies of +- 6% IV in the acceleration mode can be obtained over the extended range of 10 kHz provided proper care is given when mounting the test transducer to the shaker head.

**The Microcomputer** The microcomputer manages the operation of the PSS by interpreting external commands entered from the frequency control buttons, monitoring operating parameters, measuring the built-in reference accelerometer and the transducer under test, performing calculations and driving the displays. A significant benefit in having a microcomputer is its ability to run self tests to insure the PSS is functioning properly.

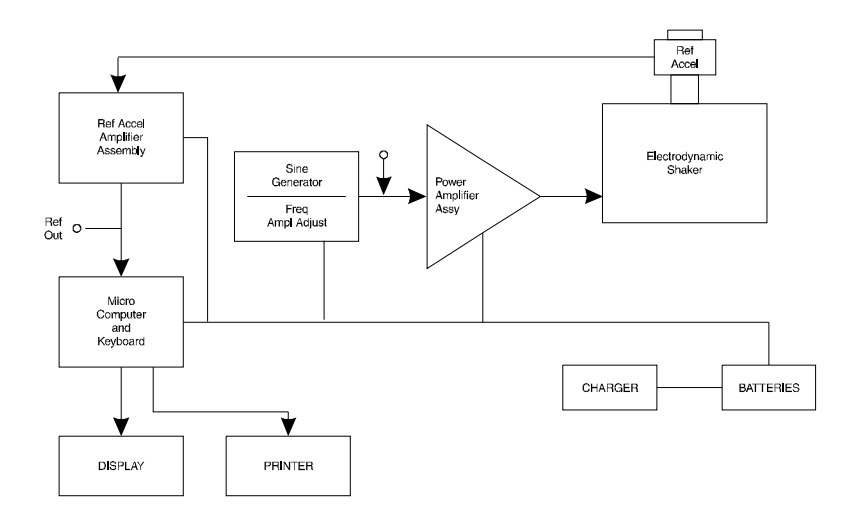

FIG. 1-1 BLOCK DIAGRAM HI-813

### **Typical Applications**

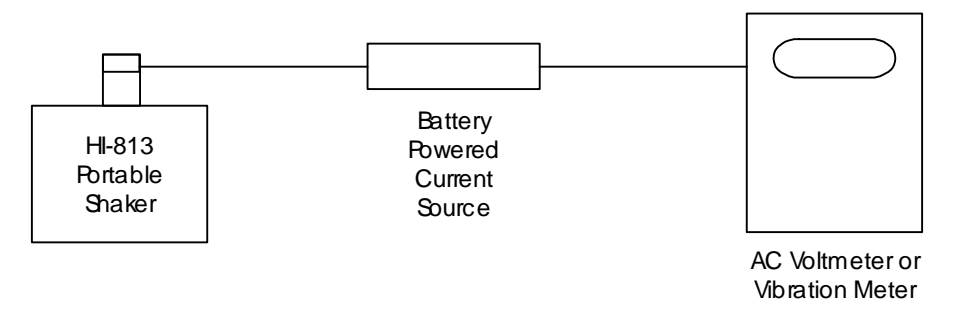

#### FIG. 1-2 CHECKING ACCLEROMETERS WITH BUILT-IN AMPLIFIERS

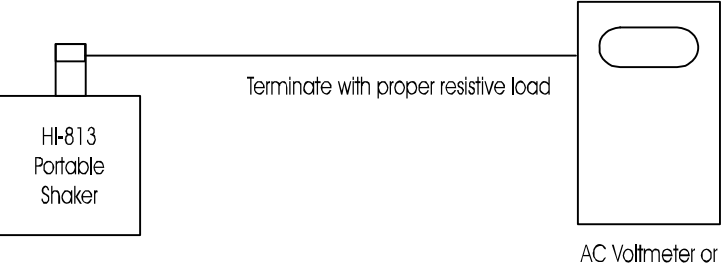

Velocity Vibration Meterr

# FIG. 1-3 CHECKING VELOCITY TRANSDUCERS THAT ARE SELF POWERED

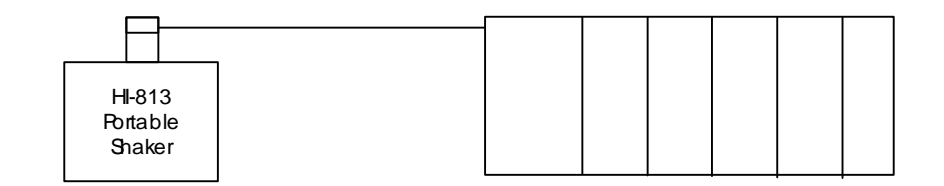

#### FIG. 1-4 CHECKING ALARM SET POINTS ON VIBRATION MONITORING SYSTEMS

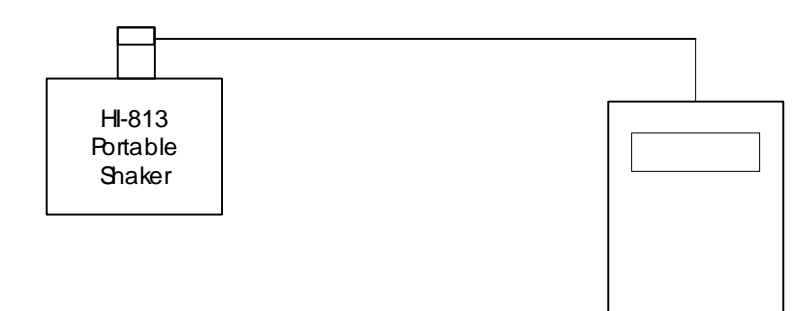

# FIG. 1-5 CHECKING THE CALIBRATION OF TRANSDUCERS AND PORTABLE DATA COLLECTORS

| Test Transducer<br>Operational<br>Characteristics Guide | C = Charge Amplifier<br>V = Voltage Amplifier<br>S = Self Generating |                    |              |         |  |  |
|---------------------------------------------------------|----------------------------------------------------------------------|--------------------|--------------|---------|--|--|
|                                                         | Test Transducer                                                      | <u>Sensitivity</u> | <u>C/V/S</u> | Current |  |  |
|                                                         | Hardy Instruments<br>DI-111 Accelerometer                            | 100mV/g            | V            | 2mA     |  |  |

# **CHAPTER 2 - SPECIFICATIONS**

| Elec       | trodynamic Vibrator         | •<br>•<br>•<br>•<br>• | Rated Sine Vector Force<br>Max. Displacement (pk to pk)<br>1st major resonance of table<br>Frequency Range (minimum load)<br>Rated Load<br>Coil Resistance<br>Magnetic Field<br>Sensor Attachment<br>Vibrator Cooling | 4.0 lbs (17.6 N)<br>0.1 inch (2.54 mm)<br>12,000 Hz (nominal)<br>25 Hz to 10,000 Hz<br>26.4 ozs (750 grams)<br>0.96 ohms (nominal)<br>Permanent Magnet<br>1/4-28 UNF Threads<br>Convection Cooling |
|------------|-----------------------------|-----------------------|----------------------------------------------------------------------------------------------------|----------------------------------------------------------------------------------------------------|
| Amp<br>Acc | olitude Readout<br>uracy    |                       |                                                                                                    |                                                                                                    |
|            | Acceleration                | •                     | 30 Hz to 1000 Hz<br>1 KHz to 10 kHz                                                                                                    | +- 0.3dB +- 1 digit<br>+- 1dB +- 1 digit                                                                                                    |
|            | Velocity                    | •                     | 30 Hz to 500 Hz                                                                                                    | +- 0.3 dB +- 1 digit                                                                                                    |
|            | Displacement                | •                     | 30 Hz to 100 Hz                                                                                                    | +- 0.3% dB +- 1 digit                                                                                                    |
| Frec       | luency Accuracy             |                       |                                                                                                    |                                                                                                    |
|            | Display Resolution          | Wi                    | thin 1 Hz                                                                                                    |                                                                                                    |
|            | Output Frequency<br>Display | +-                    | 1% IV or less, + 1 digit                                                                                                    |                                                                                                    |
| Оре        | rator Interface             |                       |                                                                                                    |                                                                                                    |
|            | Digital Displays            | Tw                    | ro (2)                                                                                                    |                                                                                                    |
|            | Vernier Controls            | Tw                    | vo (2) Adjustable/lock                                                                                                    |                                                                                                    |
| Inte       | rnal Functions              |                       |                                                                                                    |                                                                                                    |
|            | Displayed Functions         | Re                    | ference level in g, ips & disp., frequency dep                                                                                                    | endent                                                                                                    |
|            | Amplitude Display<br>Units  | En                    | glish or Metric                                                                                                    |                                                                                                    |
|            | Frequency Display<br>Units  | Hz                    |                                                                                                    |                                                                                                    |
| Pow        | er Requirements             |                       |                                                                                                    |                                                                                                    |
|            | AC Power                    | 100                   | 0-240 VAC, 47-63 Hz                                                                                                    |                                                                                                    |
|            | Maximum Input<br>Power      | 50-                   | -60 watts                                                                                                    |                                                                                                    |

|               | Battery Size (2)               | 10 VDC, 2.5 amp. hour                                   |                        |                          |                       |                         |
|---------------|--------------------------------|---------------------------------------------------------|------------------------|--------------------------|-----------------------|-------------------------|
|               | Battery Type                   | Sealed solid gel lead acid                              |                        |                          |                       |                         |
|               | Battery Charger                | Built-in, automatic                                     |                        |                          |                       |                         |
| Dyna<br>vs. L | amic Specifications<br>_oad    | Frequency Range                                         | 0-100<br><u>grams</u>  | 100-250<br><u>grams</u>  | 250-500<br>grams      | 500-700<br><u>grams</u> |
|               |                                | 25 - 100 Hz<br>100 - 1000 Hz<br>1 - 2 kHz<br>1 - 10 kHz | 10 g<br>7g<br>3g<br>3g | 4g<br>4g<br>1.5g<br>1.5g | 2g<br>2g<br>1g<br>n/a | 1g<br>1g<br>n/a<br>n/a  |
|               | Waveform<br>Distortion         | 30 Hz to 2 kHz, < shaker output.                        | 5% T.H.D.              | with 100 gram            | load up to 80         | % rated                 |
| Envi<br>Spec  | ronmental<br>cifications       |                                                         |                        |                          |                       |                         |
|               | Operating<br>Temperature Range | 0-50° C (32-122° F)                                     |                        |                          |                       |                         |
|               | Altitude                       | Not Affected                                            |                        |                          |                       |                         |
|               | Humidity                       | 95-98% non conde                                        | ensing                 |                          |                       |                         |
|               | Long Term Stability            | 3% per year maximum                                     |                        |                          |                       |                         |
| Phy           | sical Dimensions               |                                                         |                        |                          |                       |                         |
|               | Aluminum Case                  | 11"L x 7"W x 10"H (28mmH x 18mmW x 25.4mmH)             |                        |                          |                       |                         |
|               | Weight                         | 19 lbs. (8.62 kg)                                       |                        |                          |                       |                         |
| Арр           | rovals                         |                                                         |                        |                          |                       |                         |
|               | CE                             | CE Marked                                               |                        |                          |                       |                         |

# **CHAPTER 3 - INSTALLATION**

| A Brief Description of<br>Chapter 3                                     | Chapter 3 covers unpacking, cabling, interconnecting, configuration<br>and installing the HI-813 PSS and Optional Equipment. Users and ser-<br>vice personnel should be familiar with the procedures contained in this<br>chapter, before installing or operating the HI-813 PSS. Hardy Instru-<br>ments appreciates your business. Should you experience any problems<br>installing this equipment, contact your local or Hardy Instruments Inc.,<br>Customer Support for assistance. |
|-------------------------------------------------------------------------|----------------------------------------------------------------------------------------------------|
| Unpacking                                                               | <ol> <li>Step 1. Before signing the packing slip, inspect the packing for damage of any kind.</li> <li>Step 2. Report any damage to the carrier company immediately.</li> <li>Step 3. Check to see that everything in the package matches the bill of lading. You should normally have:</li> </ol>                                                                                                    |
|                                                                         | <ul> <li>One Assembled HI-813 PSS Unit</li> <li>Power Cord (Prt. #6006-0008)</li> <li>Special Spanner Wrench (Prt. #0228-0072-01)</li> <li>Operation and Installation Manual</li> </ul>                                                                                                    |
|                                                                         | Step 4. Write down the Model and Serial number of the instrument.<br>Store this information in a convenient location for reference<br>when contacting The Hardy Customer Support Department<br>for parts or service.                                                                                                    |
| Accessories                                                             |                                                                                                    |
| Stud                                                                    | <ul> <li>1/4-28 to 1/4-28 Stud 0228-0070-01</li> <li>11/4-28 to 10-32 UNF Stud 0228-0070-02</li> </ul>                                                                                                    |
| Accelerometer<br>Adapter, Circular<br>Plate                             | Fits many common sensors with flange style bases. Prt. # 0228-0071-<br>01<br>Mounting Screw - Prt. #2824-0135                                                                                                    |
| Power Cord                                                              | 115 VAC 6006-0008                                                                                                    |
| Wrench                                                                  | Spanner 0228-0072-01                                                                                                    |
| Manual                                                                  | Operation and Installation 0296-0024-01                                                                                                    |
| Options                                                                 |                                                                                                    |
| DI 223 Non-Contact<br>Displacement Eddy<br>Current Probe<br>Fixture Kit | Mounting Kit with Micrometer and Bracket Assembly with target stan-<br>dard. (Prt. #0251-0019-01) Used for Linearization check.                                                                                                    |
| NOTE:                                                                   | <i>There should be no weight on the vibration generator during shipping. The unit must be free of any brackets before transportation.</i>                                                                                                    |

DI 224 Non-Contact Displacement Eddy Current Probe Fixture Kit Bracket Kit (Prt. #0251-0011-01) with target standard. Used for Frequency Response Checks.

NOTE:

For purchasing information contact your local Hardy Instruments Representative.

#### Installation Procedures

Triaxial Accelerometer Installation

and Cables

Installation of the

Mounting Bracket

Step 1. **ALWAYS** use the Spanner Wrench (Prt. #0228-0072-01) to prevent damage to the Reference Accelerometer when installing the mounting bracket or a test accelerometer. (See Fig. 3-1)

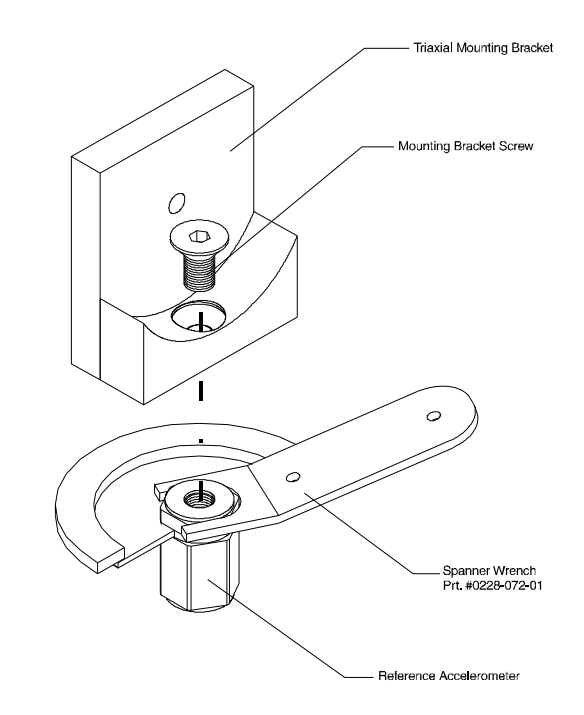

#### FIG. 3-1 INSTALLATION OF MOUNTING BRACKET FOR AXIS A & B

Step 2. While holding the reference accelerometer steady with the spanner wrench, place the mounting bracket (Prt. #0205-0043-01) over the top of the reference accelerometer.

#### ALWAYS USE THE SPANNER WRENCH WHEN INSTALLING, REMOV-ING OR ADJUSTING THE TRANSDUCERS OR MOUNTING BRACKET ON THE REFERENCE ACCELEROMETER.

Step 3. While still holding the spanner wrench in place, use the allen wrench provided with the bracket kit to screw the mounting bracket socket head screw into the reference accelerometer. (See Fig. 3-1) Tighten the screw so that the bracket is snug

#### WARNING

against the reference accelerometer. If you want, use a torque wrench and torque to 18 inch pounds. Do not over torque the mounting screw. Overtightening the mounting screw can cause bad readings.

Step 4. Position the TUT for the A position. (See Fig. 3-2)

DI-103 Installation for A & B Axes

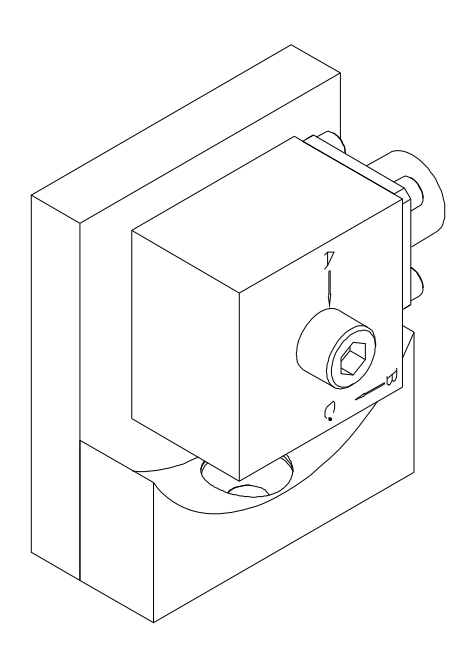

#### FIG. 3-2 DI-103 A-AXIS POSITION WITH A ARROW POINTING DOWN

- Step 5. Screw the socket head bolt into the mounting bracket. Use a torque wrench and tighten the bolt that fastens the transducer to the bracket to 18 inch pounds. Do not overtighten.
- Step 6. Perform the tests for Axis A. This information can be found in the documentation that comes with the transducer you are testing. We use the DI-103 as an example. Make sure to refer to the test documentation for the transducer you are currently using. This information may differ from manufacturer to manufacturer. If you have more than one transducer to test, complete the test for the A Axis for all the transducers before moving on to Axis B or Axis C. This will save a lot of time.
- Step 7. When all the tests are complete, use the allen wrench and loosen the socket head bolt until you can rotate the transducer to the Axis B position. (See Fig. 3-3)

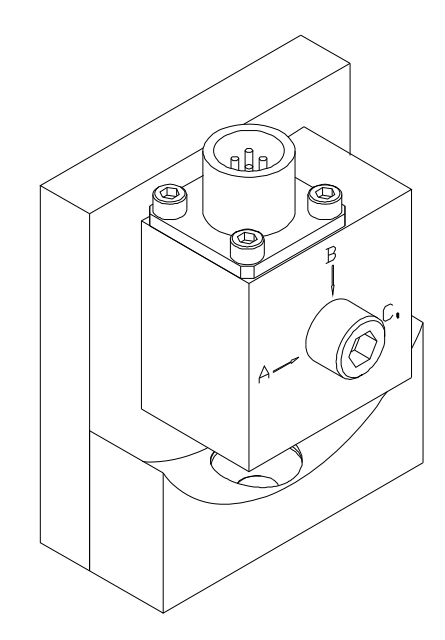

#### FIG. 3-3 DI-103 B-AXIS POSITION WITH B ARROW POINTING DOWN

- Step 8. Screw the socket head bolt into the mounting bracket. Use a torque wrench and tighten the bolt that fastens the transducer to the bracket to 18 inch pounds. Do not overtighten.
- Step 9. Perform the tests for Axis B. This information can be found in the documentation that comes with the transducer you are testing. We use the DI-103 as an example. Make sure to refer to the test documentation for the transducer you are currently testing. This information may differ from manufacturer to manufacturer. If you have more than one transducer to test, complete the test for the B Axis for all the transducers before moving on to Axis C. This will save a lot of time.
- Step 10. When all the tests are complete, use the allen wrench and loosen the socket head bolt until you can remove the acceler-ometer from the bracket.
- Step 11. Use the allen wrench provided and remove the mounting bracket socket head screw. Take the mounting bracket off the reference accelerometer and store it in secure location. Do not store the bracket in the kit bag provided, because it might damage the reference accelerometer when closing the lid.
- Step 12. Slide the spacer (Prt. #0205-0049-01) over the socket head bolt that fastens the Transducer Under Test (TUT) to the reference accelerometer. (See fig. 3-4)

**DI-103** Installation

for the C-Axis Tests

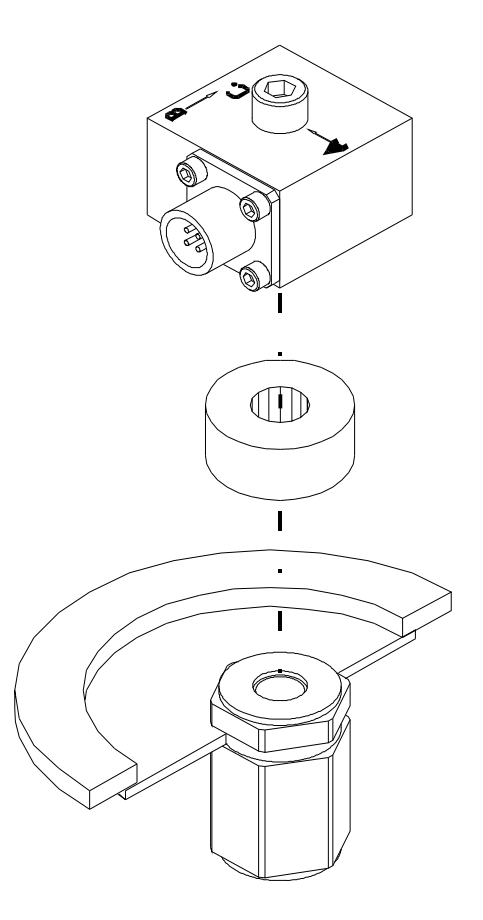

#### FIG. 3-4 DI-103 INSTALLATION FOR C AXIS TEST

- Step 13. Use the spanner wrench to hold the reference accelerometer. (See Fig. 3-1)
- Step 14. Use a torque wrench to tighten the socket head bolt to the reference accelerometer. Tighten to 18 inch pounds. (See Fig. 3-14

You can position the TUT in any of 1 of four directions.

- Step 15. Perform the tests for Axis C. This information can be found in the documentation that comes with the transducer you are testing. We use the DI-103 as an example. Make sure to refer to the test documentation for the transducer you are currently testing. This information may differ from manufacturer to manufacturer. If you have more than one transducer to test, complete the test for the C Axis for all the transducers. This will save a lot of time.
- Step 16. When all the tests are complete, use the allen wrench and loosen the socket head bolt until you can remove the acceler-ometer.

NOTE:

| DI-103A Installation |  |
|----------------------|--|
| for A & B- Axes      |  |
| Tests                |  |

WARNING

 ALWAYS use the Spanner Wrench (Prt. #0228-0072-01) to prevent damage to the Reference Accelerometer when installing the mounting bracket or a test accelerometer. (See Fig. 3-1)

#### ALWAYS USE THE SPANNER WRENCH WHEN INSTALLING, REMOV-ING OR ADJUSTING THE TRANSDUCERS OR MOUNTING BRACKET ON THE REFERENCE ACCELEROMETER.

- Step 2. While still holding the spanner wrench in place, use the allen wrench provided with the bracket kit to screw the mounting bracket socket head screw into the reference accelerometer. (See Fig. 3-1) Tighten the screw so that the bracket is snug against the reference accelerometer. If you want, use a torque wrench and torque to 18 inch pounds. Do not over torque the mounting screw. Overtightening the mounting screw can cause bad readings.
- Step 3. Position the TUT for the A position. (See Fig. 3-15

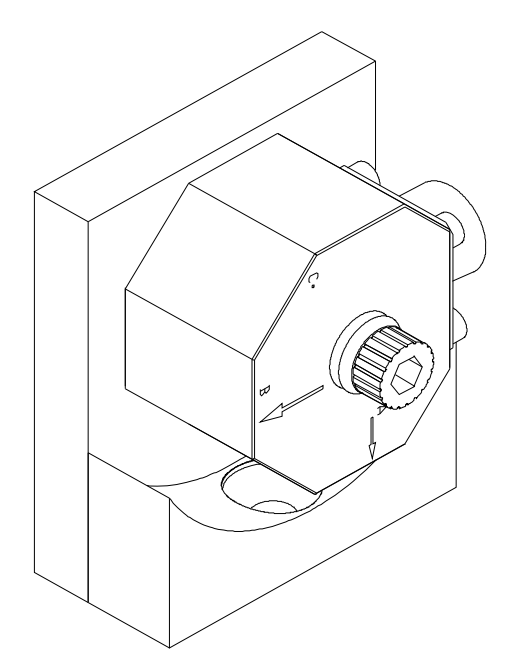

#### FIG. 3-5 DI-103A A-AXIS POSITION WITH A ARROW POINTING DOWN

- Step 4. Screw the socket head bolt into the mounting bracket. Use a torque wrench and tighten the bolt that fastens the transducer to the bracket to 18 inch pounds. Do not overtighten.
- Step 5. Perform the tests for Axis A. This information can be found in the documentation that comes with the transducer you are testing. We use the DI-103 as an example. Make sure to refer to the test documentation for the transducer you are currently using. This information may differ from manufacturer to manufacturer. If you have more than one transducer to test, com-

plete the test for the A Axis for all the transducers before moving on to Axis B or Axis C. This will save a lot of time. When all the tests are complete, use the allen wrench and loosen the socket head bolt until you can rotate the transducer to the Axis B position. (See Fig. 3-18)

Step 6.

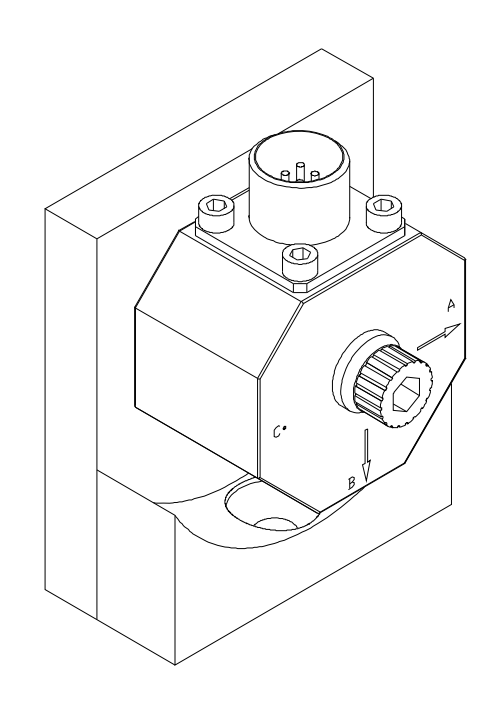

#### FIG. 3-6 DI-103A B-AXIS POSITION WITH B ARROW POINTING DOWN

- Step 7. Screw the socket head bolt into the mounting bracket. Use a torque wrench and tighten the bolt that fastens the transducer to the bracket to 18 inch pounds. Do not overtighten.
- Step 8. Perform the tests for Axis B. This information can be found in the documentation that comes with the transducer you are testing. We use the DI-103 as an example. Make sure to refer to the test documentation for the transducer you are currently testing. This information may differ from manufacturer to manufacturer. If you have more than one transducer to test, complete the test for the B Axis for all the transducers before moving on to Axis C. This will save a lot of time.
- Step 9. When all the tests are complete, use the allen wrench and loosen the socket head bolt until you can remove the acceler-ometer from the bracket.
- Step 10. Use the allen wrench provided and remove the mounting bracket socket head screw. Take the mounting bracket off the reference accelerometer and store it in secure location. Do not store the bracket in the kit bag provided, because it might damage the reference accelerometer when closing the lid.

DI-103A Installation for the C-Axis Tests Step 11. Slide the spacer (Prt. #0205-0049-01) over the socket head bolt that fastens the Transducer Under Test (TUT) to the reference accelerometer. (See fig. 3-19)

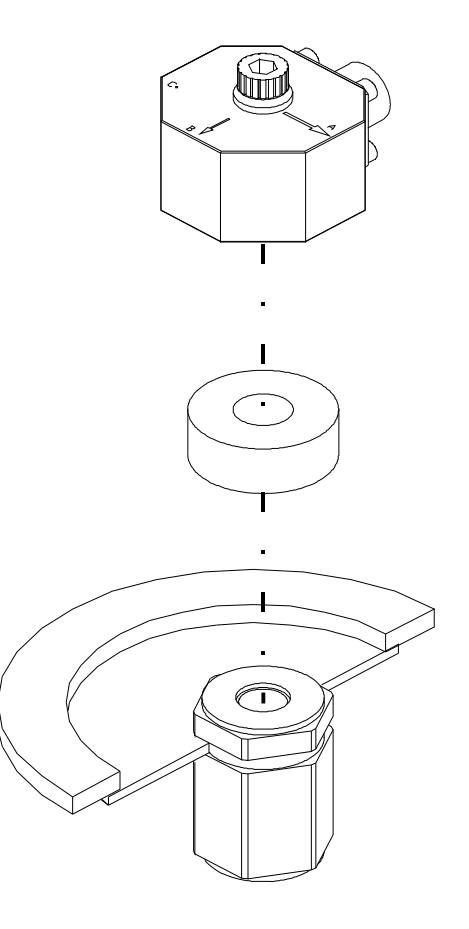

#### FIG. 3-7 DI-103A INSTALLATION FOR C-AXIS TEST

- Step 12. Use the spanner wrench to hold the reference accelerometer. (See Fig. 3-11)
- Step 13. Use a torque wrench to tighten the socket head bolt to the reference accelerometer. Tighten to 18 inch pounds. (See Fig. 3-19)

You can position the TUT in any of 1 of four directions.

- Step 14. Perform the tests for Axis C. This information can be found in the documentation that comes with the transducer you are testing. We use the DI-103A as an example. Make sure to refer to the test documentation for the transducer you are currently testing. This information may differ from manufacturer to manufacturer. If you have more than one transducer to test, complete the test for the C Axis for all the transducers. This will save a lot of time.
- Step 15. When all the tests are complete, use the allen wrench and loosen the socket head bolt until you can remove the acceler-ometer.

NOTE:

#### Non-Contact Displacement Probe Bracket Assembly Installation

DI-223 Bracket Assembly Step 1. On the top cover of the HI-813 on both sides of the shaker head you will see two screws. Use an allen wrench and remove the two screws. (See Fig. 3-8)

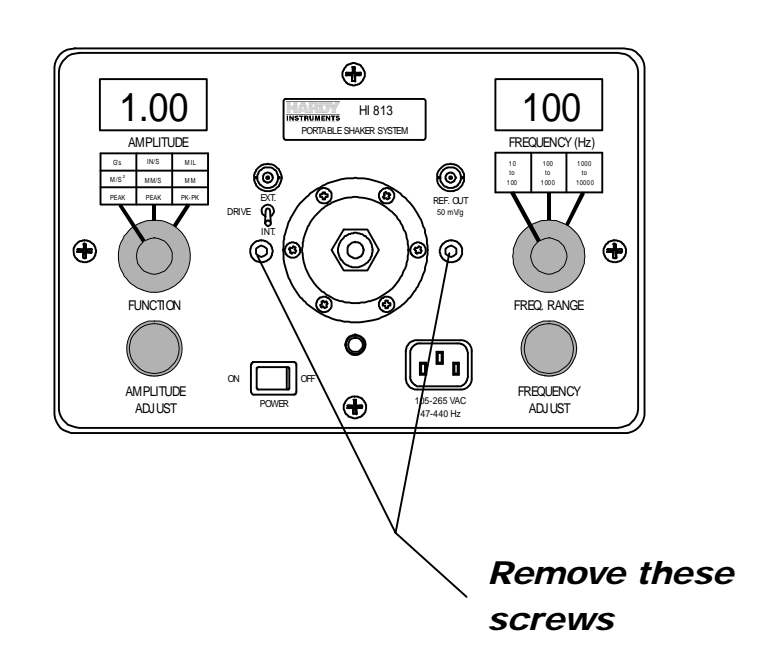

#### FIG. 3-8 DI-223 BRACKET INSTALLATION/REMOVE SCREWS

Step 2. Place the bracket over the threaded holes and use the thumb screws to fasten the bracket to the top panel. (See Fig. 3-9)

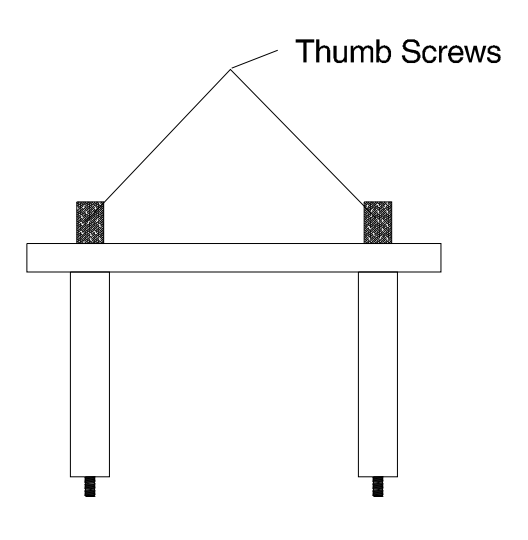

FIG. 3-9 DI-223 BRACKET/THUMB SCREWS

- Step 3. Attach the Eddy Current Probe to the bracket.
- Step 4. Attach the target standard to the shaker head.

DI-224 Bracket Assembly

- Step 1. On the top cover of the HI-813 on both sides of the shaker head you will see two screws. Use an allen wrench and remove the two screws. (See Fig. 3-8)
- Step 2. Place the bracket over the threaded holes and use the thumb screws to fasten the bracket to the top panel. (See Fig. 3-10)

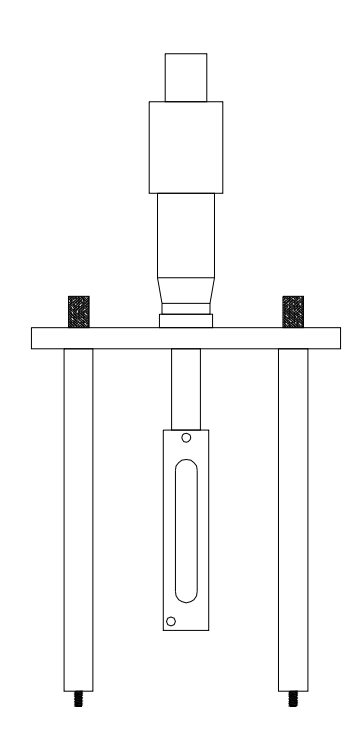

FIG. 3-10 BRACKET WITH MICROMETER

- Step 3. Place the Eddy Current Probe in the holder.
- Step 4. Attach the target standard to the shaker head.

# **CHAPTER 4 - CALIBRATION**

| A Brief Description of<br>Chapter 4 | Chapter<br>chapter<br>bration t<br>this calif<br>test equi<br>current o<br>with this<br>instrume | er 4 pertains to the setup and calibration of the HI-813 PSS. Ther lists the equipment necessary, test equipment setup and Cali<br>n test in order to perform a calibration of the PSS. Do not atten<br>alibration without proper test equipment. A list is provided of t<br>quipment required. It is important that all test equipment have<br>at calibration. All users and service personnel should be familia<br>his section before attempting an installation or repair of this<br>ment. |  |  |  |  |
|-------------------------------------|--------------------------------------------------------------------------------------------------|----------------------------------------------------------------------------------------------------|--|--|--|--|
| Required Test<br>Equipment          |                                                                                                  | <ul> <li>Reference Standard Accelerometer and Data Sheet</li> <li>Power Supply</li> <li>2 RMS voltmeters and other display equipment<br/>(scope) with an aggregate accuracy of one (1.0) per-<br/>cent or better.</li> </ul>                                                                                                    |  |  |  |  |
| Detailed Calibration<br>Process     | Step 1.                                                                                          | Remove the certification sticker on the left side of the chassis<br>when looking down on the top panel. An access port is<br>exposed.                                                                                                    |  |  |  |  |
|                                     | Step 2.                                                                                          | Turn the Amplitude lock knob counter clockwise to unlock the Amplitude knob.                                                                                                    |  |  |  |  |
|                                     | Step 3.                                                                                          | Turn the Amplitude knob counter clockwise until it stops.<br>This sets the Amplitude to its minimum value.                                                                                                    |  |  |  |  |
|                                     | Step 4.                                                                                          | Attach the External Standard Reference Accelerometer to the shaker head. See Chapter 3 for installation instructions. Make sure you have the Standard Reference Accelerometer Data Sheet to check the readings at various frequency settings.                                                                                                    |  |  |  |  |
|                                     | Step 5.                                                                                          | Turn the Power Switch on.                                                                                                    |  |  |  |  |
|                                     | Step 6.                                                                                          | Turn the Frequency Lock knob counter clockwise to unlock the frequency knob.                                                                                                    |  |  |  |  |
|                                     | Step 7.                                                                                          | Turn the Frequency Range knob until the hash mark points to the 10-100 Hz range.                                                                                                    |  |  |  |  |
|                                     | Step 8.                                                                                          | Turn the Frequency Knob to 100 Hz.                                                                                                    |  |  |  |  |
|                                     | Step 9.                                                                                          | On the right side of the Amplitude display you will see two<br>horizontal hash marks and a little switch beside the marks.<br>This switch selects English Units or Metric Units.<br>Up=English Down=Metric. Adjust for the units you want to<br>use for this test.                                                                                                    |  |  |  |  |
|                                     | Step 10.                                                                                         | Connect a cable from the External Reference Accelerometer<br>to a current source and connect the current source to a meter<br>or scope. (See Fig. 4-1)                                                                                                    |  |  |  |  |

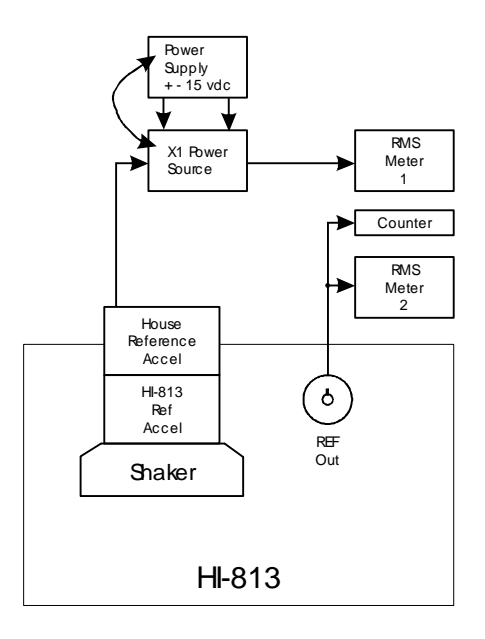

#### FIG. 4-1 CALIBRATION SETUP DIAGRAM

- Step 11. Check to see what the External Reference Accelerometer is reading in mV RMS. Check the Manufacturer's data sheet to see what the mV RMS reading should be for 1 g.
- Step 12. Adjust the amplitude knob until you match that reading. For example the Dytran3100B when set to 0.063 mV RMS should read 1 g.
- Step 13. Now connect a cable from the REF OUT to a second meter and check the output mV RMS reading. 1 g should read 35.4 mV RMS. If it does not, go to step 14. If the mV RMS reading is 35.4 the system is calibrated. Begin testing.
- Step 14. Remove the four screws that fasten the top panel to the chassis. Gently lift the top panel off the chassis. If you look straight down into the chassis you will see a printed circuit board with a blue potentiometer mounted towards the front of the chassis. Use a small screw driver and adjust the potentiometer until you get the correct output voltage of 35.4 mV RMS. Once you get the correct output voltage the amplitude should read 1.0 g.
- Step 15. Replace the top panel.
- Step 16. The frequency should already be set at 100 Hz.
- Step 17. Set the function switch to acceleration (g's or M/Sec/Sec).
- Step 18. There are three pots accessed via the port on the left side of the instrument positioned from right to left: R-27-Accelerometer, R-25 - Velocity, R-23-Displacement Remember the certification sticker you removed which revealed the access port. (See Fig. 4-2)

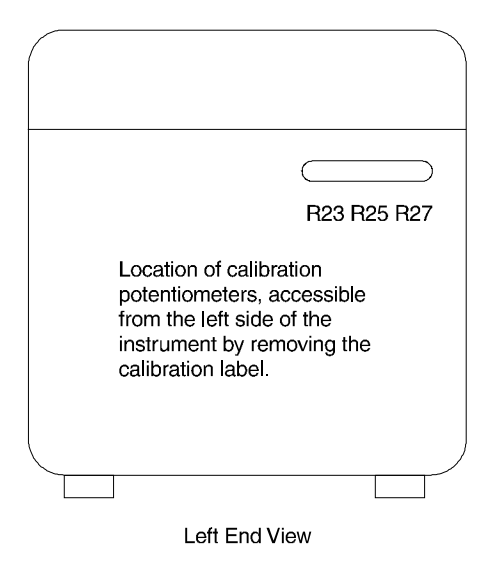

FIG. 4-2 ACCESS PORT TO POTS R27, R25, R23

- Step 19. On your reference accelerometer data sheet you will see a table. Use the table for 100 Hz.
  - If the value on the Amplitude display is the same or within +- 1% of the g's reading in the table you are set to test.
  - If the value on the Amplitude is not the same or within +- 1% of the g's reading in the reference accelerometer table, use a small screwdriver and adjust the R-27 pot until the reading is within tolerance. For example the g's value in our example should be 2.56 g's or between 2.48 2.64 g's.
- Step 20. Set the function switch to velocity (IN/S or MM/S).
- Step 21. On your reference accelerometer data sheet you will see a table. Use the row for 100 Hz.
  - If the value on the Amplitude display is the same or within +- 1% of the in/sec reading in the table you are set to test.
  - If the value on the Amplitude display is not the same or within +- 1% of the in/secs reading in the reference accelerometer table, use a small screwdriver and adjust the R-25 pot until the reading is within tolerance.
- Step 22. Set the function switch to velocity (IN/S or MM/S).
- Step 23. On your reference accelerometer data sheet you will see a table. Use the row for 100 Hz.

|              |                                                                  |                                                                                                    | •                                                                                                    | If the value on th<br>within +- 1% of<br>set to test.<br>If the value on th<br>or within +- 1%<br>accelerometer ta<br>adjust the R-23 p<br>ance. | ne Amplitude display is the same or<br>the Mils reading in the table you are<br>ne Amplitude display is not the same<br>of the Mils reading in the reference<br>ble, use a small screwdriver and<br>pot until the reading is within toler- |  |  |  |
|--------------|------------------------------------------------------------------|----------------------------------------------------------------------------------------------------|----------------------------------------------------------------------------------------------------|----------------------------------------------------------------------------------------------------|----------------------------------------------------------------------------------------------------|--|--|--|
|              |                                                                  | Step 24. The calibration is complete.                                                                                                    |                                                                                                    |                                                                                                    |                                                                                                    |  |  |  |
| Quio<br>Proc | ck Calibration Check<br>cedures                                  | The HI-813 PSS can be functionally checked for measurement acc<br>racy by comparing readings on the display for Acceleration, Veloc<br>and Displacement at crossover frequencies. These three readings a<br>derived from the reference accelerometer signal output. |                                                                                                    |                                                                                                    |                                                                                                    |  |  |  |
|              |                                                                  | <u>Crossover Frequency</u> <u>Readings to Compare</u>                                                                                                    |                                                                                                    |                                                                                                    |                                                                                                    |  |  |  |
|              |                                                                  | 61.44 Hz<br>44.3 Hz<br>29.3 Hz                                                                                                    |                                                                                                    |                                                                                                    | 1g = 1 ips<br>5g = 50 Mils pk-to-pk<br>5 ips = 50 Mils pk-to-pk                                                                                                    |  |  |  |
| Frec         | quency Checks                                                    |                                                                                                    |                                                                                                    |                                                                                                    |                                                                                                    |  |  |  |
|              | Frequencies for<br>Acceleration,<br>Velocity and<br>Displacement | Step 1.<br>Step 2.                                                                                                    | Set the<br>in/sec,<br>or are v<br>Repeat                                                                                                    | frequency for 30<br>Mils values at the<br>vithin +- 1%.<br>Step 1 for 50, 70                                                                     | Hz. Check your data sheet for the g's, at frequency to make sure they match ), and 100 Hz                                                                                                    |  |  |  |
|              | Frequencies for<br>Acceleration and<br>Velocity                  | Step 3.<br>Step 4.                                                                                                    | Set the frequency for 200 Hz. Check your data sheet for g's, in/sec values at that frequency to make sure they ma are within +- 1%.<br>Repeat Step 3 for 300 and 500 Hz. |                                                                                                    |                                                                                                    |  |  |  |
|              | Frequencies for<br>Acceleration                                  | Step 5.<br>Step 6.                                                                                                    | Set the<br>g value<br>within<br>Repeat                                                                                                    | frequency for 10<br>s at that frequenc<br>+- 1%.<br>Step 5 for 2000,                                                                             | 000 Hz. Check your data sheet for the cy to make sure they match or are 3000, 6000 and 10,000 Hz.                                                                                                    |  |  |  |
|              |                                                                  | -                                                                                                    | -                                                                                                    |                                                                                                    |                                                                                                    |  |  |  |

# **CHAPTER 5 - OPERATING PROCEDURES**

| A Brief Description of<br>Chapter 5 | All information contained in Chapter 5 pertains to the operation of the HI-813 PSS. The Operating Procedures include checking for Linearization and Frequency Responses of transducers, Cable and Connector Checks, Non-Contact Displacement Eddy Current Probe calibration and sensor frequency response check and discusses some Electronic and Mechanical Technology necessary for the successful use of this instrument. It is very important that the user be familiar with this chapter before operating the HI-813 PSS. |
|-------------------------------------|----------------------------------------------------------------------------------------------------|
| Mechanical Information              | There are two (2) primary resonances in the HI-813 PSS which is com-<br>mon in all shakers of this design. The first is the spring/mass resonance<br>of the shaker head acting against the spring support system. This reso-<br>nance is not apparent in the output of the shaker system and only affects<br>the amount of drive current required to drive the moving element and<br>shaker head. The spring/mass resonance is eliminated through internal<br>compensation.                                                    |
|                                     | The second is mechanical resonance which appears in the shaker output<br>and is not internally compensated. Mechanical resonances occurs<br>between 10 kHz and 11 kHz and is activated at the 5 kHz sub-harmon-<br>ics. Mechanical resonance appears as distortion of the output signal and<br>may be a significant part of the signal. Because this signal appears in<br>both the measuring system and the transducer under test, the compara-<br>tive accuracy remains quite good.                                           |
| Some Precautions                    | 1. The flexure system in the vibrator can be damaged if excessive twisting forces are applied to the shaker head.                                                                                                    |
|                                     | 2. Overloading the unit for extended periods at high amplitudes is not recommended.                                                                                                    |
|                                     | 3. As long as the displacement limits of the vibrator are not exceeded, the full power of the amplifier can be used to drive the shaker. If the PSS is being used to test a large load, the amplitude limit must not be reached. The following limits apply:                                                                                                    |
|                                     | • The maximum displacement at 10 Hz is 0.1 inches p-p                                                                                                    |
| NOTE:                               | Not obtainable with the ruggedized suspension system.                                                                                                    |
|                                     | <ul> <li>The maximum velocity at 29.3 Hz is 10 inches/second peak</li> <li>The maximum acceleration at 61.44 Hz is 10 G peak.</li> </ul>                                                                                                    |
|                                     | <ol> <li>When relatively light loads are being tested at frequencies below 30<br/>Hz, care should be taken to avoid repetitive contact with the limit</li> </ol>                                                                                                    |

stops; continual hitting of the limits results in damage to the moving elements in the PSS and an increase in distortion.

|         | Usable Frequency<br>Range vs. Weights | The recommended maximum loads that should be placed on the PSS are as shown below:                                                                                                    |                                                                                                    |                           |                              |                          |                          |  |  |
|---------|---------------------------------------|----------------------------------------------------------------------------------------------------|----------------------------------------------------------------------------------------------------|---------------------------|------------------------------|--------------------------|--------------------------|--|--|
|         |                                       |                                                                                                    | Table<br>Frequency Range                                                                                                    | 0-100<br><u>grams</u>     | 100-250<br><u>grams</u>      | 250-500<br><u>grams</u>  | 500-750<br><u>grams</u>  |  |  |
| NOTE    |                                       | 20                                                                                                    | 10 - 100 Hz*<br>100-1000 Hz<br>1 - 2 kHz<br>1 - 10 kHz                                                                                                    | 10 g<br>7 g<br>3 g<br>3 g | 4 g<br>4 g<br>1.5 g<br>1.5 g | 2 g<br>2 g<br>1 g<br>n/a | 1 g<br>1 g<br>n/a<br>n/a |  |  |
| NOTE:   |                                       | <ol> <li>5.</li> <li>6.</li> <li>7.</li> <li>8.</li> </ol>                                                                                                    | <ul> <li>0-100 Hz when the ruggedized suspension option is installed.</li> <li>If the PSS is used to test heavier loads for extended periods of time, some form of external support, such as elastic suspensions or slip tables, should be used. Failure to support these excessive loads may result in a permanent "set" in the suspension system and possible damage to the moving coil and flexures.</li> <li>Care must be taken when testing high aspect ration loads which exhibit a low stiffness. Severe rocking modes can produce high lateral loads on the moving coil and flexures that will result in damage.</li> <li>When fitting test transducers and fixtures onto the shaker head, keep the center of gravity in line with the center axis of the 1/4-28 threaded hole to prevent any side loading of the shaker.</li> <li>Remember that the PSS is a precision instrument. Care should be taken to avoid sudden impacts which could exert two types of loads, alone or in combination on the shaker head: radial (perpendicular to the shaft) and axial (thrust along the shaft). Both types of loading can damage the flexure system. The original shipping box is specifically designed with carton liners to provide a good cushion for normal transportation</li> </ul> |                           |                              |                          |                          |  |  |
| Electri | cal Information                       |                                                                                                    |                                                                                                    |                           |                              |                          |                          |  |  |
| P       | SS Modules                            |                                                                                                    |                                                                                                    |                           |                              |                          |                          |  |  |
|         | Signal Generator                      | Produces a variable frequency sine wave which becomes the source of<br>the driving signal to produce the vibration at the shaker head. The<br>amplitude of this sine wave signal is controlled by the top panel Ampli-<br>tude control. The frequency is controlled by the top panel Frequency<br>control. (See Fig. 5-1) |                                                                                                    |                           |                              |                          |                          |  |  |

### Chapter 5 - Operating Procedures

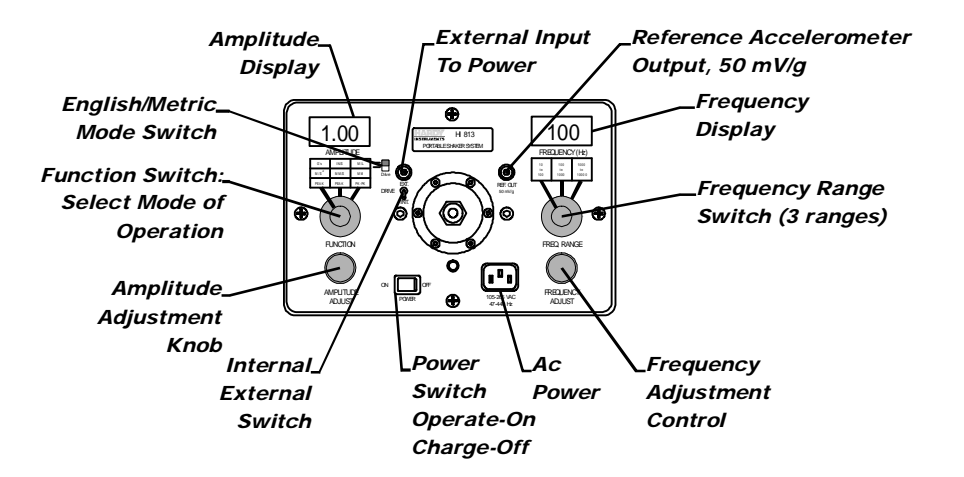

#### FIG. 5-1 HI-813 TOP PANEL FUNCTIONS

| Power Amplifier                                 | The power amplifier is specifically designed to provide the current<br>required to drive the coil in the electrodynamic vibrator through an<br>impedance matching circuit. The frequency and amplitude of the<br>shaker are controlled by and are proportional to the frequency and<br>amplitude of the oscillator signal applied to the amplifier input.                                                                                                    |
|-------------------------------------------------|----------------------------------------------------------------------------------------------------|
| Electrodynamic<br>Vibrator                      | Functions by means of the interaction between the magnetic field in the<br>air gap and the oscillating current flowing in the moving coil. This cur-<br>rent generates a force perpendicular to the lines of flux in the air gap<br>and to the conductor carrying the current. This force is proportional to<br>the product of the instantaneous current and the magnetic flux density.                                                                                                    |
| Reference<br>Accelerometer                      | The reference accelerometer is used to measure and set the level of vibration at the shaker head (which is the mechanical interface to the test transducer) for calibration. The reference accelerometer is an integral part of the shaker head. It's sensing element is a ferroelectric ceramic crystal that outputs a voltage proportional to compression and extraction forces imposed by a precise mass that is fixed to the crystal assembly. This signal is conditioned and factory calibrated to 50 mV/g. A calibration "standard" is maintained by Hardy Instruments that is used to calibrate the PSS and provide NIST traceability. |
| Digital Voltmeter<br>and Frequency<br>Indicator | The digital voltmeter and frequency indicator continuously read vibra-<br>tion level and frequency on the top panel displays.                                                                                                    |
| English or Metric<br>Units                      | The vibration levels can be read in English or Metric units by setting the English/Metric Mode Switch on the top panel. (See Fig. 5-1) Frequency can be read in Hz.                                                                                                    |
| Battery Information                             | The HI-813 PSS can be operated when connected to an AC power source or the internal rechargeable batteries. No switching is necessary because the AC power line is always connected to a built-in battery                                                                                                    |

|                  | charger<br>switch is                                                                                                    | providir<br>5 off. (S                                                                                                    | ng a charge wheneve<br>ee Fig. 5-1)                                                             | er connecte                                             | d as long as the Power                                                                           |  |  |  |
|------------------|----------------------------------------------------------------------------------------------------|----------------------------------------------------------------------------------------------------|-------------------------------------------------------------------------------------------------|---------------------------------------------------------|--------------------------------------------------------------------------------------------------|--|--|--|
| Batteries        | There an<br>The batt<br>Batteries<br>tions the<br>ies.                                                                                                    | There are two (2) sealed solid gel 10 Volt DC rechargeable batteries.<br>The batteries are designed for continuous charging without damage.<br>Batteries should be kept fully charged. Under norm operating condi-<br>tions the PSS will function more than 4 hours with fully charged batter<br>es.         |                                                                                                 |                                                         |                                                                                                  |  |  |  |
| Charge Life      | Charge I<br>lished by<br>supplied<br>transduc<br>shortene                                                                                                    | Charge life is directly dependent on the power used which is estab-<br>ished by the test requirements. When testing requires high force be<br>supplied to drive the transducer under test (due to heavy fixturing or<br>ransducer size and/or due to high test levels) the charge life will be<br>shortened. |                                                                                                 |                                                         |                                                                                                  |  |  |  |
| CAUTION          | A COMPLETE DISCHARGE CAN CAUSE BATTERY FAILURE.                                                                                                    |                                                                                                    |                                                                                                 |                                                         |                                                                                                  |  |  |  |
| Precautions      | When the switch or <b>the uni</b> the power                                                                                                    | e "Batt'<br>ver to A<br>i <b>t off!</b> T<br>er off to                                                                                                    | ' battery indication a<br>C power. If the batter<br>The PSS must be con<br>activate the battery | appears on<br>ery indicat<br>nected to a<br>charger rig | the Amplitude display,<br>ion appears again, <b>turn</b><br>in AC power source with<br>ght away. |  |  |  |
|                  | Under n<br>hours ch<br>required                                                                                                    | ormal co<br>arge tin<br>to reacl                                                                                                    | onditions, batteries v<br>ne. If deep discharge<br>h full charge (it at al                      | will obtain<br>e occurs, 2<br>l).                       | a full charge after (8)<br>or more days may be                                                   |  |  |  |
| Storage          | Hardy Instruments does not recommend that the batteries be removed for shipping. You do not need to remove the batteries for storage periods =< three (3) months. |                                                                                                    |                                                                                                 |                                                         |                                                                                                  |  |  |  |
|                  | There ar                                                                                                    | e no spe                                                                                                    | ecial handling requir                                                                           | rements.                                                |                                                                                                  |  |  |  |
| NOTE:            | Always tu<br>the charge                                                                                                    | rn the PS.<br>er when n                                                                                                    | S off and connect the inst<br>ot in use.                                                        | trument to ar                                           | n AC power source to activate                                                                    |  |  |  |
| Check Procedures | Step 1.                                                                                                    | Mount                                                                                                    | the Transducer Und                                                                              | ler Test or                                             | fixture onto the shaker                                                                          |  |  |  |
|                  | Step 2.                                                                                                    | Turn th                                                                                                    | ne Amplitude knob c                                                                             | counter clo                                             | ckwise until the knob                                                                            |  |  |  |
|                  | Step 3.                                                                                                    | stops. This sets the amplitude to its minimum value.<br>Turn the Frequency knob counter clockwise until the knob                                                                                                    |                                                                                                 |                                                         |                                                                                                  |  |  |  |
|                  | Step 4.                                                                                                    | stops. Set the being of                                                                                                    | Amplitude Function<br>checked:                                                                  | ncy to its m<br>n knob to t                             | he type of transducer                                                                            |  |  |  |
|                  |                                                                                                    | •                                                                                                    | Accelerometer<br>Velocity                                                                       | ACC<br>VEL                                              | g peak<br>ips peak (m/s)                                                                         |  |  |  |

• Displacement DISP Mils pk to pk (mm)

|                |                                                          | Step 5.                                                          | Set the Internal/<br>lifting up on the<br>position. The tog<br>dently hits the sy                                                | External<br>toggle s<br>ggle swit<br>witch it y                             | Toggle<br>witch a<br>cch is de<br>won't cl                           | Lock S<br>nd setti<br>esigned<br>hange p                             | Switch t<br>ng it in<br>so that<br>oosition                   | to Interr<br>the Inte<br>if a use                          | nal by<br>ernal<br>er acci-                         |
|----------------|----------------------------------------------------------|------------------------------------------------------------------|----------------------------------------------------------------------------------------------------|-----------------------------------------------------------------------------|----------------------------------------------------------------------|----------------------------------------------------------------------|---------------------------------------------------------------|------------------------------------------------------------|-----------------------------------------------------|
|                |                                                          | Step 6.<br>Step 7.                                               | Turn the power of<br>Set the frequence<br>quency Display                                                                         | on.<br>y betwee                                                             | en 60 -                                                              | 100 Hz                                                               | as read                                                       | in the                                                     | Fre-                                                |
|                |                                                          | Step 8.                                                          | Set the amplitude D                                                                                                    | e to the<br>Display.                                                        | desired                                                              | test vib                                                             | oration l                                                     | level as                                                   | read in                                             |
|                |                                                          | Step 9.                                                          | Verify that the v<br>same as the leve<br>test transducer is<br>reading should b                                                  | ibration<br>l display<br>s connec<br>be within                              | level in<br>ed in th<br>ted. Un<br>+- 5%                             | the An<br>e moni<br>der nor<br>of full                               | nplitude<br>tor or an<br>mal cire<br>scale.                   | e display<br>nalyzer<br>cumstar                            | y is the<br>that the<br>nces the                    |
|                |                                                          | Step 10.                                                         | Repeats steps 1-                                                                                                    | 9 for eve                                                                   | ery tran                                                             | sducer                                                               | you wa                                                        | nt to ch                                                   | eck.                                                |
| Stand<br>Trans | dard Checks for<br>sducers                               |                                                                  |                                                                                                    |                                                                             |                                                                      |                                                                      |                                                               |                                                            |                                                     |
| I              | Linearization                                            | Lineariz<br>Unit of minimum<br>ing test t<br>ducer m<br>original | cation is a check to<br>vibration e.g. mV<br>m operating level<br>frequency. This cl<br>anufacturer usual<br>calibration certifi | b determ<br>/g), or ac<br>to a high<br>neck is u<br>ly specif<br>cate. If i | ine that<br>ctual rea<br>ner open<br>sually 1<br>ies this<br>n doubt | the out<br>ading is<br>rating la<br>nade at<br>frequent<br>t, use 10 | tput sen<br>mainta<br>evel wh<br>100 Hz<br>ncy on t<br>00 Hz. | sitivity<br>ined fro<br>ile not o<br>z. The tr<br>he trans | (mV/<br>om a<br>chang-<br>rans-<br>sducers          |
| l              | Frequency<br>Response                                    | Frequen<br>Unit of v<br>ing frequences                           | cy Response is a overse vibration), or actu-<br>uency range. The tevel for the freq                                              | check to<br>al readin<br>referenc<br>uency re                               | see tha<br>g is ma<br>e input<br>esponse                             | t the ou<br>intained<br>vibratio<br>test.                            | itput sei<br>d over a<br>on level                             | nsitivity<br>normal<br>is held                             | / (mV/<br>l operat-<br>l at a                       |
| :              | Typical Transducer<br>Sample Data Sheet                  | The Tranvibration<br>These sh<br>function<br>Procedu<br>facturer | nsducer Sample D<br>n levels for check<br>nould meet most g<br>nality of transduce<br>res but substitute<br>'s Transducer Dat    | ata Shee<br>ing acce<br>eneral p<br>rs and m<br>the frequ<br>a Sheet.       | t outlin<br>leromet<br>urpose n<br>leasurin<br>lencies               | es typic<br>ers and<br>requiren<br>ig syste<br>and lev               | cal test f<br>velocit<br>ments fo<br>ms. Fol<br>vels give     | requences<br>by transcord verify<br>low the<br>low the     | cies and<br>ducers.<br>ying the<br>Check<br>e Manu- |
| CAUT           | ION                                                      | TURN D<br>ING THE<br>THE SH                                      | OWN THE AMPLIT<br>FREQUENCY RA<br>AKER ASSEMBLY                                                                                  | UDE AD<br>NGE SW                                                            | JUST C                                                               | ONTRO                                                                | DL BEFO<br>D SHOO                                             | ORE SW<br>K LOAI                                           | /ITCH-<br>DING                                      |
|                | Typical Transducer<br>Calibration Sample<br>Data Sheet - | Linerari                                                         | ty Check - Freque                                                                                                    | ency                                                                        |                                                                      | 100                                                                  | Hz                                                            |                                                            |                                                     |
|                | Accelerometer                                            |                                                                  | Reference Level                                                                                                    | 0.25 g                                                                      | 0.5 g                                                                | 1.0 g                                                                | 2.0 g                                                         | 3.0 g                                                      |                                                     |
|                |                                                          |                                                                  | Actual Level                                                                                                    |                                                                             |                                                                      |                                                                      |                                                               |                                                            | ]                                                   |
|                |                                                          |                                                                  |                                                                                                    |                                                                             |                                                                      |                                                                      |                                                               |                                                            |                                                     |

TABLE 5-1: LINEARITY CHECK - ACCELEROMETER

Frequency Response Check - Ref. LOevel 1 Hz

|                                                            | ſ                                                                                                    | Frequency Hz                                                                                                    | 100                                                           | 200                                                 | 500                                                 | 1k                                            | 2k                                                  | 3k                                                             |  |  |
|------------------------------------------------------------|----------------------------------------------------------------------------------------------------|----------------------------------------------------------------------------------------------------|---------------------------------------------------------------|-----------------------------------------------------|-----------------------------------------------------|-----------------------------------------------|-----------------------------------------------------|----------------------------------------------------------------|--|--|
|                                                            |                                                                                                    | Actual Level                                                                                                    |                                                               |                                                     |                                                     |                                               |                                                     |                                                                |  |  |
|                                                            | L                                                                                                    | TABLE 5-2: FI                                                                                                    | REQUEN                                                        | CY CHI                                              | ECK - A                                             | CCEL                                          | EROME                                               | ETER                                                           |  |  |
| Typical Transducer<br>Calibration Sample                   | Linea                                                                                                    | arity Check - Free                                                                                                | quency                                                        |                                                     |                                                     | 10                                            | )0 H                                                | Z                                                              |  |  |
| Velocity Pickup                                            |                                                                                                    | Reference Level         0.2 ips         0.4 ips         0.6 ips         0.4                                       |                                                               |                                                     |                                                     |                                               |                                                     |                                                                |  |  |
|                                                            |                                                                                                    | Actual Level                                                                                                    |                                                               |                                                     |                                                     |                                               |                                                     |                                                                |  |  |
|                                                            | L                                                                                                    | TABLE 5-3: L                                                                                                    | INEARI                                                        | TY CHE                                              | CK - VI                                             | ELOCI                                         | ТҮ РІС                                              | KUP                                                            |  |  |
|                                                            | Frequ                                                                                                    | Frequency Response Check - Ref. Level 0.2 ips                                                                     |                                                               |                                                     |                                                     |                                               |                                                     |                                                                |  |  |
|                                                            | Γ                                                                                                    | Frequency Hz                                                                                                    | 30                                                            | 50                                                  | 70                                                  | 100                                           | 200                                                 | 400                                                            |  |  |
|                                                            | -                                                                                                    | Actual Level                                                                                                    |                                                               |                                                     |                                                     |                                               |                                                     |                                                                |  |  |
|                                                            |                                                                                                    | BLE 5-4. FREOU                                                                                                    | ENCV RE                                                       | SPONS                                               | E CHE(                                              | <br>~K - VI                                   | FLOCI                                               | TV PICKI                                                       |  |  |
| Cables or Connectors                                       | <ul> <li>Step 1. Mount the Transducer Under Test with the connectors and cables attached onto the shaker head. Be careful not to excert the recommended weight loading on the shaker head.</li> <li>Step 2. Connect the TUT to an analyzer or scope.</li> <li>Step 3. Set the frequency to a high frequency.</li> <li>Step 4. Set the Amplitude to a moderate to high amplitude.</li> <li>Step 5. Check the reading on the analyzer or scope to see if it match the readings in the two displays on the top panel of the PS.</li> <li>Step 6. Watch the analyzer display and see if the readings are interrupted or drop out for short periods of time.</li> <li>Step 7. If you see the reading dropping out, with the shaker still on around and wiggle each connector or cable until you determine which cable or connector is loose or broken and caus the interruption of the signal to the analyzer.</li> <li>Step 8. Once the problem connector or cable has been located, tigh the connector or replace the broken cable immediately.</li> </ul> |                                                                                                    |                                                               |                                                     |                                                     |                                               |                                                     |                                                                |  |  |
| Non Contact<br>Displacement (Eddy<br>Current) Probe Checks | Non<br>or dis<br>respo<br>224 I<br>Probe<br>izatio                                                                                                    | Contact Probes, a<br>splacement probe<br>onse. Frequency r<br>Displacement Pro<br>e Fixture Kit with<br>on check. | also calle<br>es, can be<br>response<br>obe Fixtu<br>n Dial M | ed proxi<br>e check<br>checks<br>re Kit.<br>icromet | imity pr<br>ed for l<br>can be<br>The Mo<br>ter can | robes,<br>inearit<br>made<br>odel D<br>be use | eddy cu<br>y and f<br>using t<br>I-223 I<br>d to ma | urrent pro<br>requency<br>he Model<br>Displacen<br>ike the lir |  |  |

**Sensor Frequency Response Check** 

- Get the DI-224 Displacement Probe Fixture Kit. (Prt. #0251-Step 1. 0111-01)
- Step 2. Switch the power off.

- Step 3. Install the 4140 steel target that comes in the DI-224 kit by screwing the target onto the shaker head. Be sure to use the spanner wrench when installing the standard. Tighten finger tight.
- Step 4. Use an allen wrench and remove the two (2) socket head cap screws located on both sides of the shaker head assembly. (See Fig. 5-2)

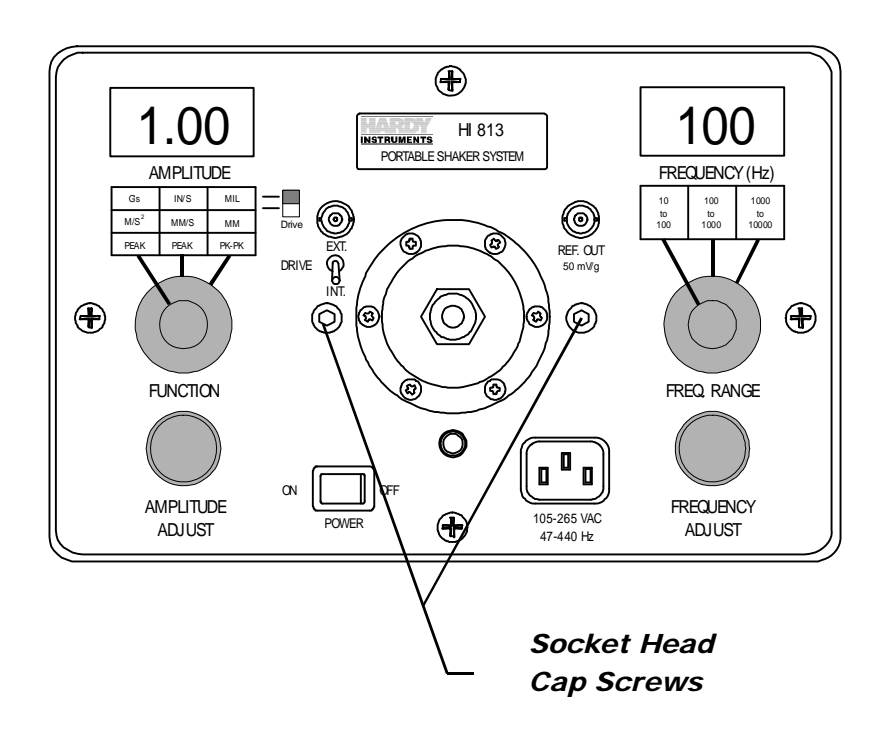

FIG. 5-2 REMOVE SOCKET HEAD CAP SCREWS

- Step 5. Now place the fixture over the threaded holes and use the thumb screws to fasten the fixture to the top panel. Tighten so the thumb screws are finger tight.
- Step 6. Insert the displacement probe onto the fixture. (3/8-24 threaded probes mount directly onto the fixture. 1/4-28 threaded probes use a threaded bushing)
- Step 7. Use a voltmeter and set the gap between the probe tip and the 4140 target to, -8 or -9 VDC (40 to 45 Mils).
- Step 8. Set the Amplitude Function switch to Displacement (Mils or mm).
- Step 9. Rotate the Amplitude knob counter clockwise until it stops.
- Step 10. Set the Frequency Range switch to "10 to 100 Hz".
- Step 11. Set the Internal/External Toggle Lock Switch to Internal by lifting up on the toggle switch and setting it in the Internal position. The toggle switch is designed so that if a user accidently hits the switch it won't change position.
- Step 12. Use the Amplitude knob and set the vibration level to 5 Mils pk to pk.
- Step 13. Use an AC volt meter or vibration monitoring system to check and see if the output is at the correct level +- 5%. For exam-

|                     |          | ple, if the displacement system output sensitivity is 200 mV/                                                                                                    |
|---------------------|----------|----------------------------------------------------------------------------------------------------|
|                     |          | Mil the ac voltmeter should read approximately 353.5 mV                                                                                                    |
|                     |          | rms (70.7 mV x 5) while an oscilloscope should read approxi-                                                                                                    |
|                     |          | mately 1 V pk to pk (200 mV x 5)                                                                                                    |
|                     | Step 14. | Continue checking at other frequencies in the 30 to 100 Hz                                                                                                    |
|                     | Sten 15  | Turn the amplitude counterclockwise to the minimum setting                                                                                                    |
|                     | Step 15. | Turn the power off                                                                                                    |
|                     | Step 10. | Set the Frequency Dange Switch to "100 to 1000 Hz" range                                                                                                    |
|                     | Step 17. | The frequency kange Switch to 100 to 1000 Hz Tange.                                                                                                    |
|                     | Step 18. | Turn the frequency counterclockwise to the minimum setting.                                                                                                    |
|                     | Step 19. | Turn the power on.                                                                                                    |
|                     | Step 20. | Set the vibration level to 5 Mils again and continue making                                                                                                    |
|                     |          | corresponding measurement checks in the 100 Hz to 150 Hz range.                                                                                                    |
|                     | Step 21. | When the calibration checks are done, rotate the Amplitude                                                                                                    |
|                     | I        | knob counter clockwise until it stops.                                                                                                    |
|                     | Step 22  | Turn the power off                                                                                                    |
|                     | Step 23  | Remove the displacement fixture and 4140 steel target                                                                                                    |
|                     | Step 20. | Remember to use the spanner wrench                                                                                                    |
|                     |          | Tementor to use the spanner wrenen.                                                                                                    |
| Sensor              | Step 1.  | Get the DI-223 Displacement Probe Fixture Kit. (Prt. #0251-                                                                                                    |
| Linearization Check | ····I    | 0119-01)                                                                                                    |
|                     | Step 2.  | Switch the power off.                                                                                                    |
|                     | Step 3   | Install the 4140 steel target that comes in the DI-223 kit by                                                                                                    |
|                     | Step 5.  | screwing the target onto the shaker head. Be sure to use the                                                                                                    |
|                     |          | spanner wrench when installing the standard. Tighten finger                                                                                                    |
|                     |          | tight                                                                                                    |
|                     | Sten A   | Use an allen wrench and remove the two $(2)$ socket head can                                                                                                    |
|                     | ыср ч.   | screws located on both sides of the shaker head assembly                                                                                                    |
|                     |          | (See Fig. 5.2)                                                                                                    |
|                     | Stop 5   | Now place the fixture over the threaded belos and use the                                                                                                    |
|                     | Step 5.  | thumb screws to fasten the fixture to the top panel. Tighten so                                                                                                    |
|                     |          | the thumb screws to fastell the fixture to the top panel. Fightell so                                                                                                    |
|                     | Store 6  | the thumb screws are inger tight.                                                                                                    |
|                     | Step 6.  | Insert the displacement probe into the adapter sleeve.                                                                                                    |
|                     | Step 7.  | Fighten the set screw to secure the probe to the adapter sieeve.                                                                                                    |
|                     |          | lighten the set screw so that it is not snug. Do not overtighten                                                                                                    |
|                     | <b>a</b> | the set screw.                                                                                                    |
|                     | Step 8.  | Connect the probe driver to the correct power supply.                                                                                                    |
|                     | Step 9.  | Connect a digital voltmeter to the output of the driver.                                                                                                    |
|                     | Step 10. | Set the micrometer to the number of Mils corresponding to                                                                                                    |
|                     |          | the center of the linear range for the eddy current probe under                                                                                                    |
|                     |          | test.                                                                                                    |
|                     | Step 11  | Loosen the set screw holding the probe in the adapter and                                                                                                    |
|                     | Step III | C I I                                                                                                    |
|                     | Step 11. | move the probe toward the 4140 steel target until the DC volt-                                                                                                    |
|                     | Step III | move the probe toward the 4140 steel target until the DC volt-<br>age measured at the driver output corresponds to the recom-                                                                    |
|                     | 5.00 111 | move the probe toward the 4140 steel target until the DC volt-<br>age measured at the driver output corresponds to the recom-<br>mended gap voltage for the transducer under test. (-7.5 to -8.5 |

Step 12. Tighten the set screw.

Step 13. Adjust the micrometer to the specified minimum gap reading and record the voltage on the voltmeter.

# DO NOT LET THE PROBE TOUCH THE TARGET AS THIS IS A NONLINEAR AREA FOR THESE SENSORS.

- Step 14. Increase the gap by turning the micrometer counter clockwise in five or ten Mil increments and record the voltage at each increment.
- Step 15. Divide the voltage difference at each increment by the number of Mils per increment. This value when converted to millivolts DC corresponds to the transducer sensitivity, typically 200 mV/Mil.
- Step 16. If the calibration curve does not meet manufacturers specifications readjust the gap voltage at the center of the range and recheck. (See Fig. 5-3)

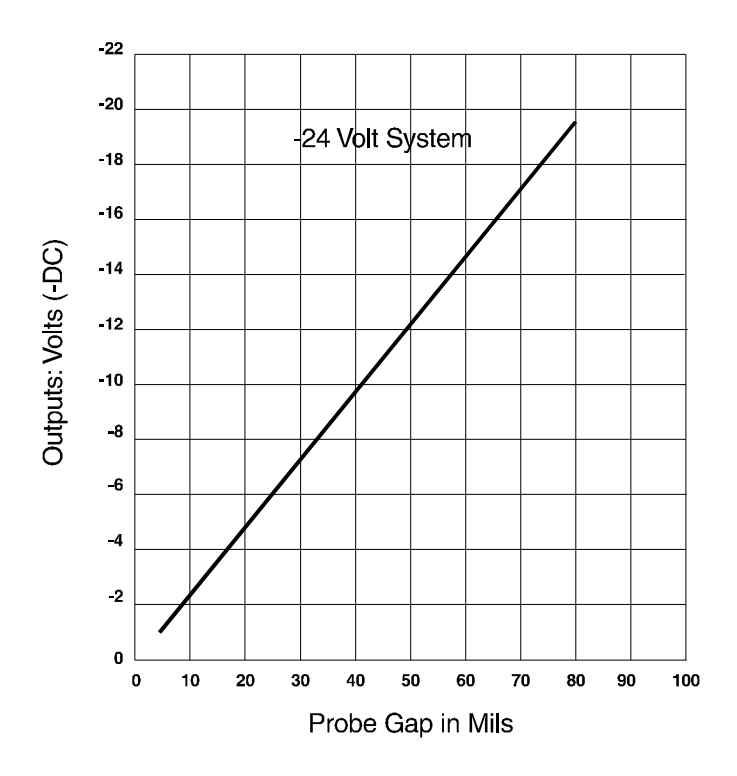

#### FIG. 5-3 DISPLACEMENT CALIBRATION - TYPICAL LINEARITY PLOT

Example plot of voltage reading vs. gap setting.  $1 \text{ Volt} = 5 \text{ Mils for 200 mV/Mil sensitivity. Metric: 8 mV/micrometer, each volt equals 125 micrometers. Zero volts is not necessarily contact because the gap is measured from the coil within the tip, not from the surface of the probe tip itself.$ 

- Step 17. When you complete the tests remove the probe fixtures and the target and store them in a secure location.
- Step 1. Go through the procedures for the standard linearization checks.

**CAUTION** 

NOTE:

Optional Linearization Procedure

|                                                       | Step 2.<br>Step 3.                                                                                                    | Operate the PSS a<br>to create a very lo<br>ments.<br>The delta gap son<br>curve. (See Fig. 5 | tt 100 Hz an<br>w "delta ga<br>netimes resu<br>-3) | nd at a very low a point of a transformed at a very low a point of the second structure of the second structure at the second structure of the second structure of the second | amplitude level<br>the measure-<br>r calibration |  |  |  |
|-------------------------------------------------------|----------------------------------------------------------------------------------------------------|-----------------------------------------------------------------------------------------------|----------------------------------------------------|----------------------------------------------------------------------------------------------------|--------------------------------------------------|--|--|--|
| Internal Reference<br>Accelerometer Accuracy<br>Check | The Internal Reference Accelerometer signal is available on the top panel, REF OUT connector, which can be used to check instruments or analyzers for accuracy. The output sensitivity of this signal is 50 mV/g.                                                                                                    |                                                                                               |                                                    |                                                                                                    |                                                  |  |  |  |
|                                                       | Step 1.<br>Step 2.                                                                                                    | Set the analyzer of<br>sensitivity of 50 m<br>This should agree<br>PSS.                       | r instrumen<br>nV/g.<br>with the vi                | t being checked<br>bration level disp                                                                                                    | for an output<br>played on the                   |  |  |  |
| Mass Loading<br>Compensation                          | There is a characteristic of most accelerometers where the rated output<br>is affected by a combination of heavy weights and high frequencies, i.e.<br>mass loading. The reference accelerometer in the PSS is subject to this<br>characteristic called mass loading. If you are going to regularly check<br>heavy transducers (above 200 grams) and you testing requires frequent<br>test at frequencies above 1 kHz, contact your local Hardy Representa-<br>tive for information that will allow you to compensate for mass load-<br>ing. We can provide you the correction values to be applied to the<br>readings. Make sure you provide the serial number of the PSS when<br>requesting mass loading compensation information. Fixture weights are<br>provided below for your convenience. |                                                                                               |                                                    |                                                                                                    |                                                  |  |  |  |
| Test Transducer<br>and Mounting<br>Fixture Weight     | <u>Transdu</u><br>CEC Ins                                                                                                    | <u>cer Type</u><br>struments                                                                  | <u>Weight</u>                                      | Fixture #                                                                                                    | <u>Weight</u>                                    |  |  |  |
| Guide                                                 | 4-12<br>Enderse                                                                                                    | 3-0001 Velocity                                                                               | 221 grms                                           | 0228-0071-02                                                                                                    | 65.5 grms                                        |  |  |  |
|                                                       | 2217E Accelerometer<br>Hardy Instruments                                                                                                    |                                                                                               | 32 grms                                            | 10-32 Adaptor                                                                                                    | n/a                                              |  |  |  |
|                                                       | DI-1                                                                                                    | 11 Accelerometer                                                                              | 110 grms                                           | Direct                                                                                                    | n/a                                              |  |  |  |
| Mounting Hardware<br>Weight (Typical for              | <u>Adapter</u>                                                                                                    | Туре                                                                                          | <u>Weight</u>                                      |                                                                                                    |                                                  |  |  |  |
| use with 0228-0071-                                   | 10-32 x                                                                                                    | 1 inch                                                                                        | 4.2 grams                                          |                                                                                                    |                                                  |  |  |  |
| 02 Adapter)                                           | 8-32 x 1                                                                                                    | inch                                                                                          | 2.8 grams                                          |                                                                                                    |                                                  |  |  |  |
|                                                       | 6-32 x 1                                                                                                    | inch                                                                                          | 1.8 grams                                          |                                                                                                    |                                                  |  |  |  |
|                                                       | 10-32 x                                                                                                    | 1/2 inch                                                                                      | 2.7 grams                                          |                                                                                                    |                                                  |  |  |  |
|                                                       | 8-32 x 1                                                                                                    | /2 inch                                                                                       | 1.8 grams                                          |                                                                                                    |                                                  |  |  |  |
|                                                       | 6-32 x 1                                                                                                    | /2 inch                                                                                       | 1.1 grams                                          |                                                                                                    |                                                  |  |  |  |
|                                                       | 4-40 x 1/2 inch 0.6 grams                                                                                                    |                                                                                               |                                                    |                                                                                                    |                                                  |  |  |  |

# **General Vibration Information**

There is a specific relationship in the characteristics of vibration signals that holds true for sine waves.

| rms value     | = | 0.707 x peak value   |
|---------------|---|----------------------|
| rms value     | = | 1.11 x average value |
| peak value    | = | 1.414 x rms value    |
| peak value    | = | 1.57 x average value |
| average value | = | 0.637 x peak value   |
| average value | = | 0.90 x rms value     |
| peak-to-peak  | = | peak value           |

Relationships of sinusoidal Velocity, Acceleration & Displacement

#### English Units

| V = 3.14 fD                | D = inches pk-to-pk           |
|----------------------------|-------------------------------|
| V = 61.44  g/f             | V = inches per second         |
| $g = 0.0511 f^2 D$         | f = Hertz                     |
| g = 0.0162 V f             | $g = 386.1 \text{ in/sec}^2$  |
| D = 0.3183  V/f            |                               |
| $D = 19.57 \text{ g/f}^2$  |                               |
| Metric Units               |                               |
| V = 3.14 fD                | D = meters pk-to-pk           |
| V = 1.56  g/f              | V = meters per second         |
| $g = 2.013 f^2 D$          | f = Hertz                     |
| g = 0.641 Vf               | $g = 9.80665 \text{ m/sec}^2$ |
| D = 0.3183  V/f            |                               |
| $D = 0.4968 \text{ g/f}^2$ |                               |

Crossover Frequencies for the PSS

At these crossover frequencies, like numbers are displayed on the PSS as shown in the examples. This characteristic makes these frequencies a good choice to make quick operational reference checks.

29.3 Hz - - - - - C x 0.01 = V(0.05 inches pk-to-pk = 5 ips) 44.3 Hz - - - - - - D x 0.01 = A(0.05 inches pk-to-pk = 5 g)

HI-813 EC DECLARATION OF CONFORMITY

| Hardy                                                                                                    | y Instruments, Inc.                                                                                                    |  |
|----------------------------------------------------------------------------------------------------|----------------------------------------------------------------------------------------------------|--|
| 3860 Calle Fortunada                                                                                                    |                                                                                                    |  |
| San I                                                                                                    | Diego, CA 92123-1825                                                                                                    |  |
| Declare under sole responsibility that the                                                                                                    |                                                                                                    |  |
| HI 81                                                                                                    | 3                                                                                                    |  |
| Meets the intent o                                                                                                    | of the following Directives:                                                                                                    |  |
|                                                                                                    |                                                                                                    |  |
| Directive 89/336/E                                                                                                    | ED for Electromagnetic Compatibility                                                                                                    |  |
| Directive 89/336/E<br>Directive 73/23/EE                                                                                                    | ED for Electromagnetic Compatibility<br>C for Low Voltage (Safety)                                                                                                    |  |
| Directive 89/336/E<br>Directive 73/23/EE<br>Compliance was o                                                                                      | ED for Electromagnetic Compatibility<br>EC for Low Voltage (Safety)<br>Jemonstrated to the following specifications                                                                                                    |  |
| Directive 89/336/E<br>Directive 73/23/EE<br>Compliance was of<br>as listed in the Off                                                             | ED for Electromagnetic Compatibility<br>C for Low Voltage (Safety)<br>demonstrated to the following specifications<br>fice Journal of the European Communities:                                                                                                    |  |
| Directive 89/336/E<br>Directive 73/23/EE<br>Compliance was of<br>as listed in the Of<br>EN 50081-1                                                | ED for Electromagnetic Compatibility<br>EC for Low Voltage (Safety)<br>demonstrated to the following specifications<br>fice Journal of the European Communities:<br>Generic Immunity                                                                                                    |  |
| Directive 89/336/E<br>Directive 73/23/EE<br>Compliance was of<br>as listed in the Off<br>EN 50081-1<br>EN 50082-1                                 | ED for Electromagnetic Compatibility<br>EC for Low Voltage (Safety)<br>demonstrated to the following specifications<br>fice Journal of the European Communities:<br>Generic Immunity<br>Generic Immunity                                                                                   |  |
| Directive 89/336/E<br>Directive 73/23/EE<br>Compliance was of<br>as listed in the Off<br>EN 50081-1<br>EN 50082-1<br>IEC 1000-4-4                 | ED for Electromagnetic Compatibility<br>EC for Low Voltage (Safety)<br>demonstrated to the following specifications<br>fice Journal of the European Communities:<br>Generic Immunity<br>Generic Immunity<br>Electrical fast transient / burst immunity                                     |  |
| Directive 89/336/E<br>Directive 73/23/EE<br>Compliance was of<br>as listed in the Off<br>EN 50081-1<br>EN 50082-1<br>IEC 1000-4-4<br>IEC 1000-4-2 | ED for Electromagnetic Compatibility<br>EC for Low Voltage (Safety)<br>demonstrated to the following specifications<br>fice Journal of the European Communities:<br>Generic Immunity<br>Generic Immunity<br>Electrical fast transient / burst immunity<br>Electrostatic Discharge Immunity |  |

# Certificate of Calibration and Conformance EC Declaration of Conformity

| Model:            | HI 813CE Portable Shaker |
|-------------------|--------------------------|
| Serial Number:    | 1309                     |
| Calibration Date: | January 21, 2002         |

This Portable Shaker was calibrated using the comparison method. the comparison method was made directly to our transfer standard accelerometer (Dytran Model # 310B, Serial Number 4242, ID TE# 0720), that is traceable to the National Institute of Standards and Technology (NIST) under test number 3623-130H.

We certify that the HI 813CE Portable Shaker mentioned above, was manufactured in accordance with IRIS INFRARED purchase order with all requirements specifications and drawings reference therein.

It is also certified that product provided meets specifications published by Hardy Instruments Inc., for the time period in which the product was made, as dictated by the product date code or serial number. All tests and verification results are on file and available for review upon request.

We, Hardy Instruments, Inc. Declare under our sole responsibility that the product HI 813CD Transducer Test Set, is in conformity with the following EEC Directives and harmonized standards:

Directive 89/336/EEC for Electromagnetic Compatibility and Directive 73/23/EEC for Low Voltage.

Compliance was demonstrated to the following specifications as listed in the Office Journal of the EC: EN 50081-1 and 50082-1, Generic Immunity; IEC 100-4-4, Electric Fast Transient/Burst Immunity; IEC 1000-4-2, Electrostatic Discharge Immunity and IEC1010-1, Safety Cat 2 Class 2.

Manolo Hernandez Sr. Quality Engineer